# MANUALE PER LA PRESENTAZIONE DI PRATICHE E DOCUMENTI ONLINE

#### 1) Introduzione

Con il progetto PEOPLE, un progetto di e-government a cui hanno partecipato numerosi Comuni italiani con l'obiettivo di semplificare ed innovare i rapporti tra la Pubblica Amministrazione italiana ed il cittadino, si è realizzato un vero e proprio "comune virtuale" che, affiancandosi al "comune fisico", consente ai cittadini un accesso diversificato, multicanale, sicuro e sempre disponibile a diversi servizi comunali.

Nell'ambito di tale progetto a partire **dal 5 maggio 2014** è stata attivata presso lo Sue - Sportello unico per l'edilizia - la modalità di invio telematico per una serie di procedimenti edilizi e di comunicazioni in seguito meglio specificati.

In detto periodo sperimentale, per alcuni procedimenti istruttori più semplici è stato attivato l'invio telematico di tutta la documentazione prevista.

Trascorsa la fase sperimentale, a far data da mercoledì 1° luglio 2015, tutti i procedimenti sono attivabili esclusivamente mediante l'inoltro telematico di tutta la documentazione

### 2) COMPILAZIONE DELLA PRATICA ED INOLTRO TELEMATICO

Per procedere con l'invio della pratica on-line si devono possedere i seguenti requisiti:

- a) <u>Autenticazione</u> tramite il Sistema Pubblico di Identità Digitale (SPID), vedi pagina iniziale dei Servizi On line del Comune sul Sito Istituzionale dell'Ente
- b) <u>Casella PEC</u>: l'utente (di seguito definito referente digitale) deve dotarsi di un indirizzo di Posta Elettronica Certificata (P.E.C.). Si ricorda che l'indirizzo P.E.C. ha una scadenza, pertanto è buona norma controllare che la data di scadenza sia compatibile con la temporalità dell'iter istruttorio edilizio necessario al rilascio o definizione dell'atto, e comunque, in caso di scadenza, provvedere con sollecitudine al suo rinnovo e comunicare al SUE il nuovo indirizzo PEC a cui dover indirizzare la posta certificata.
- **c)** <u>**firma digitale**</u>: la compilazione tramite la piattaforma PEOPLE di seguito illustrata consente di generare l'istanza in file formato .PDF/A che dovrà essere firmato digitalmente prima dell'invio telematico:
  - nel caso in cui l'istanza debba essere firmata da un solo soggetto la firma può essere apposta direttamente online contestualmente all'invio;
  - nel caso in cui l'istanza richieda la sottoscrizione di più firme elettroniche (es. S.C.I.A., C.I.L.A. con necessità di firma del progettista per quanto attiene alla relazione asseverata e di altri tecnici professionisti abilitati ciascuno per le proprie competenze), dovrà essere scaricata, firmata digitalmente e successivamente ricaricata per l'inoltro.

Tale modalità, peraltro, potrà essere comunque utilizzata anche nel caso dell'apposizione di una sola firma.

Per riconoscere e gestire i file firmati digitalmente gli stessi dovranno avere l'estensione .p7m che identifica, appunto, documenti elettronici su cui è stata apposta una firma digitale. Per apporre la firma digitale è necessario essere in possesso di un dispositivo idoneo (p. es. una smart card o una business key) ed installare un programma apposito per apporre e verificare la firma digitale (p.es. DIKE, sviluppato e distribuito gratuitamente da Infocamere, Postecert, Aruba Key, ecc).

Il file, una volta firmato, avrà estensione .p7m e potrà essere caricato sul sistema; in ogni momento sarà possibile estrarre il/i documento/i originale/i per poterne visualizzare il contenuto mediante l'ausilio di uno dei software sopra elencati.

Nel caso in cui il soggetto richiedente si avvalga per la trasmissione online di altro soggetto che agisca in qualità di **procuratore**, ciò dovrà essere fatto constare nell'apposita SEZIONE ANAGRAFICA ed il sistema genererà automaticamente il modello di "**procura speciale**". Tale modello, già precompilato dal sistema, deve essere stampato, firmato a mano dal/dai richiedente/i, scansionato unitamente al documento di identità del/i richiedente/i, convertito in formato PDF/A, firmato digitalmente dal procuratore e allegato all'istanza o alla comunicazione.

- **d)** caratteristiche dei file da allegare: i file da caricare all'istanza devono avere le seguenti estensioni e non devono essere in formato compresso:
  - PDF/a per i documenti di testo, per la documentazione fotografica e per gli elaborati grafici;
  - DWF (Autodesk Design Web Format Auto CAD) o, in alternativa,
  - DWFx (Autodesk Design Web Format XPS Document) per gli elaborati grafici.

## E' consentito quindi l'invio degli elaborati grafici anche in formato .pdf/a.

Si ricorda, inoltre, che ogni documento va scannerizzato interamente e non per singolo foglio (ad un documento nella sua interezza deve corrispondere un solo file), con attenzione ai documenti scritti su fronte e retro.

Tutta la documentazione non va inserita in un file unico ma i singoli documenti vanno tenuti separati in autonomi file così come richiesto dal programma. Si ricorda che non è ammessa la trasmissione di elaborati progettuali derivati dalla scansione di elaborati cartacei.

# <u>Per non incorrere nel rigetto dell'istanza, si consiglia di verificare che i file firmati digitalmente corrispondano agli standard obbligatori indicati.</u>

#### 3) Istruzioni dettagliate per la compilazione dell'istanza sul portale A&C

Si forniscono di seguito alcune sommarie indicazioni sulla compilazione dell'istanza e sulle schermate che si presentano durante l'utilizzo del portale PEOPLE:

il portale PEOPLE è accessibile dal sito del Comune di Genova all'indirizzo <u>http://servizionline.comune.genova.it</u>

Una volta inserite le proprie credenziali si accede alla seguente schermata relativa al trattamento dei dati personali

| Benvenuto                                                    | AREA CONCESSIONI E AUTORIZZAZIONI                                                                                                    |
|--------------------------------------------------------------|----------------------------------------------------------------------------------------------------|
| Tipo Qualifica: Utente<br>Descr. Qualifica:<br>Cod. Fiscale: | Sono disponibili i servizi di Front Office utilizzabili da Cittadini, Imprese e Professionisti<br>per ottenere tutte le informazioni relative agli adempimenti necessari per ottenere le autorizzazioni e le concessioni.<br>I servizi azano attivabili dadi utenti Cittadini. Imprese o Professionisti dala servine di menii loro dedicata, accedendo alli "elenco dei servizi". |
| P. IVA:                                                      |                                                                                                    |
| Vessun contesto<br>associato.                                | INFORMATIVA AI SENSI DELL'ART. 13 DEL DECRETO LEGISLATIVO N. 196/2003, "CODICE<br>IN MATERIA DI PROTEZIONE DEI DATI PERSONALI"                                                                                                    |
| Attività previste:                                           | La Civica Amministrazione parantisce che, nell'ambito dei procedimenti trattati dallo Sportello Unico dell'Edilizia (SUE), i                                                                                                    |
| Generazione iter                                             | da terso anti-intercentaria guardada energia da constructiva da la construcción de la disciplina prevista dal vigente Codice per la<br>dati personali che verrano conferti saranno trattati nel rispetto della disciplina prevista dal vigente Codice per la                                                                                                    |
| <ul> <li>Informazioni sul<br/>servizio</li> </ul>            | Protezione dei dati personali.                                                                                                    |
| Scelta Comune                                                | In ottemperanza all'obbligo di informativa si forniscono le seguenti specificazioni circa il trattamento dei dati personali                                                                                                    |
| Scelta settore                                               | conservati nelle banche dati dello SUE:                                                                                                    |
| Scelta operazioni                                            |                                                                                                    |
| <ul> <li>Scelta interventi<br/>facoltativi</li> </ul>        | 1. FINALITA' DEL TRATTAMENTO<br>I della seranon trattati seclusivamente in applicatione di norme di legge o di regolamento e comunque per la                                                                                                    |
| <ul> <li>Scelta allegati</li> </ul>                          | svolgimento della funzioni istituzione ai nome ai reggie o in regionarento e comanque per lo                                                                                                    |
| facoltativi                                                  | Presa visione-privacy                                                                                                    |
| <ul> <li>Attivazione Calcolo<br/>Oneri</li> </ul>            |                                                                                                    |
| Individuazione Oneri                                         | 1 2 3 4 5 6 7 8 9 10 Avanti>:                                                                                                    |
| Calcolo Oneri                                                |                                                                                                    |

Il processo di compilazione si articola nella costruzione del procedimento unico, partendo dalla scelta del Comune dell'intervento

|                                                                                             |                                                                                                    | Comune di Genova                                                             |
|---------------------------------------------------------------------------------------------|----------------------------------------------------------------------------------------------------|------------------------------------------------------------------------------|
| Home   <u>Servizi</u>   Pro                                                                 | Procedimento unico > Generazione iter > Scelta Comune                                                                                                    | <u>Segnala errore Invia suggerimento Le mie pratiche Esci Aiuto in linea</u> |
| Benvenuto<br>nome cognome                                                                   | AVVERTENZA                                                                                                    |                                                                              |
| Tipo Qualifica: Utente<br>Descr. Qualifica:<br>Cod. Fiscale:<br>CGNNMO00830D969C<br>P. IVA: | Con questo strumento l'impresa ottiene in anticipo e in un'unica soluzione tutte le informaziono necessari<br>per predisporre l'istanza necessaria per ottenere le autorizzazioni relative alle sue specifiche esigenze<br>(avvare una nuova impresa, realizzare amplare o modificare gli edifici nei quali svolge l'attività ecc.),<br>L'impresa semplicemente rispondendo alle domande poste in successione dal sistema otterrà tutte le infor<br>Scelta Comune | ie<br>ormazioni necessarie.                                                  |
| Nessun contesto<br>associato.                                                               |                                                                                                    |                                                                              |
| Attività previste:                                                                          |                                                                                                    | Salva (<< Indietro) 1 2 3 4 5 6 7 8 9 10 Avanti >>                           |
| Generazione iter                                                                            |                                                                                                    |                                                                              |
| <ul> <li>Informazioni sul<br/>servizio</li> </ul>                                           |                                                                                                    |                                                                              |
| Scelta Comune                                                                               |                                                                                                    |                                                                              |
| <ul> <li>Scelta settore</li> </ul>                                                          |                                                                                                    |                                                                              |
| Scelta operazioni                                                                           |                                                                                                    |                                                                              |
| <ul> <li>Scelta interventi<br/>facoltativi</li> </ul>                                       |                                                                                                    |                                                                              |
| <ul> <li>Scelta allegati<br/>facoltativi</li> </ul>                                         |                                                                                                    |                                                                              |
| <ul> <li>Attivazione Calcolo<br/>Oneri</li> </ul>                                           |                                                                                                    |                                                                              |
| Individuazione Oneri                                                                        | ri                                                                                                    |                                                                              |
| Calcolo Oneri                                                                               |                                                                                                    |                                                                              |
| Riepilogo Oneri                                                                             |                                                                                                    |                                                                              |
| Modello unico                                                                               |                                                                                                    |                                                                              |
| Pagamenti                                                                                   |                                                                                                    |                                                                              |
| Riepilogo ed invio                                                                          |                                                                                                    |                                                                              |
| Nessun servizio<br>connesso                                                                 |                                                                                                    |                                                                              |
|                                                                                             |                                                                                                    |                                                                              |

Proseguendo in una serie di step guidati che si articolano principalmente in: - scelta del settore attività svolta dal richiedente - scelta del tipo di intervento/i;

- compilazione delle dichiarazioni necessarie caricamento sul sistema della documentazione da allegare;
- firma digitale della domanda unica e degli eventuali allegati inoltro della pratica e ricezione della ricevuta sul proprio indirizzo PEC.

In qualsiasi momento è possibile capire in quale posizione del flusso di compilazione ci si trova guardando l'albero di navigazione a sinistra dello schermo.

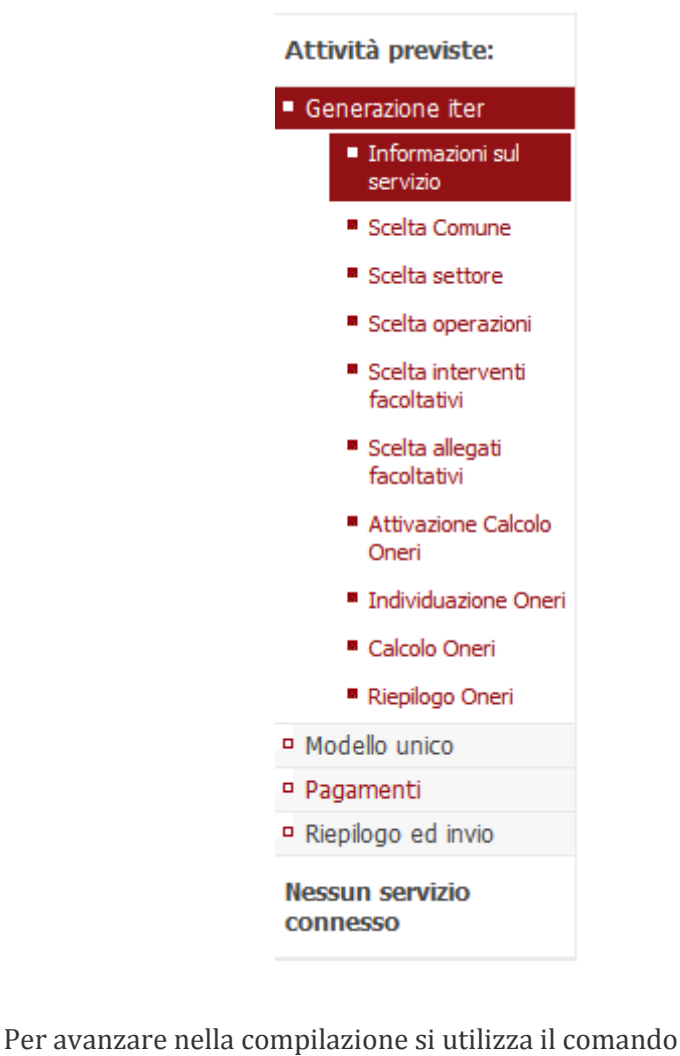

Avanti >> o il comando

Avanza nella scelta settore >>

Per tornare indietro nei passaggi a modificare le selezioni eseguite utilizzare il comando
<< Indietro
</tr>

o il comando In qualsiasi momento inoltre è possibile salvare quanto immesso fino a quel momento attraverso il comando **Salva**.

Le pratiche salvate sono conservate nel contenitore LE MIE PRATICHE (vedi successivo punto 4)

E' vivamente consigliato salvare le pratiche man mano che si procede nella compilazione e comunque ogniqualvolta sia necessario interrompere, anche per pochi minuti, la compilazione stessa. Il servizio web, infatti, per sua natura, è soggetto alla 'scadenza' della sessione dopo vari minuti di inutilizzo.

**ATTENZIONE**: in merito alla possibilità di compilare le pratiche in momenti diversi, attraverso il salvataggio delle stesse durante la compilazione, si segnala l'opportunità di verificare che non siano intervenute modifiche normative rispetto al momento del salvataggio, infatti poiché il sistema è dinamico e potrebbe essere modificato in adeguamento alla normativa stessa la pratica precedentemente salvata potrebbe non essere aderente alla normativa nel frattempo intervenuta; in tal caso sarà necessario procedere ad una nuova compilazione della pratica.

#### 3.1 Scelta settore attività

In questo passaggio viene richiesto di definire l'attività prescelta tra quelle elencate (p. es. interventi edilizi).

|                                                                                             |                                                                                                    |                       |                           |                        |                                   | _ |
|---------------------------------------------------------------------------------------------|----------------------------------------------------------------------------------------------------|-----------------------|---------------------------|------------------------|-----------------------------------|---|
| Home   Servizi   Pr                                                                         | ocedimento unico > Generazione iter > Scelta settore                                                                                                    | <u>Segnala errore</u> | <u>Invia suggerimento</u> | <u>Le mie pratiche</u> | <u>Esci</u> <u>Aiuto in linea</u> |   |
| Benvenuto<br>nome cognome                                                                   | Scelta settore attività                                                                                                    |                       |                           |                        |                                   |   |
| Tipo Qualifica: Utente<br>Descr. Qualifica:<br>Cod. Fiscale:<br>CGNNMO00B30D969C<br>P. IVA: | <ul> <li>Interventi Edilizi</li> <li>Regolarizzazioni amministrative di opere eseguite (articoli 22 e 48 della L.R. 16/08)</li> <li>Tutela del paesaggio</li> <li>Pratiche Vincolo Idrogeologico</li> <li>Istanze e Comunicazioni varie</li> </ul> |                       |                           |                        |                                   |   |
| Nessun contesto<br>associato.                                                               | Agibilità     Certificati di Destinazione Urbanistica     Certificati di Destinazione Urbanistica                                                                                                    |                       |                           |                        |                                   |   |
| Attività previste:                                                                          | Domanda di accesso agli atti relativo a sole pratiche edilizie (escluso "condono Edilizio")                                                                                                    |                       |                           |                        |                                   |   |
| Generazione iter                                                                            | Avanza nella scelta settore >>                                                                                                    |                       |                           |                        |                                   |   |
| <ul> <li>Informazioni sul<br/>servizio</li> </ul>                                           |                                                                                                    |                       |                           |                        |                                   |   |
| Scelta Comune                                                                               |                                                                                                    |                       |                           |                        |                                   |   |
| <ul> <li>Scelta settore</li> </ul>                                                          |                                                                                                    |                       |                           |                        |                                   |   |
| Scelta operazioni                                                                           | Crea Bookmar                                                                                                    | rk                    |                           |                        |                                   |   |
| <ul> <li>Scelta interventi<br/>facoltativi</li> </ul>                                       |                                                                                                    |                       |                           |                        | Salva                             | a |
| <ul> <li>Scelta allegati<br/>facoltativi</li> </ul>                                         |                                                                                                    | << In                 | idietro 1 2 3             | 15678                  | 9 10                              |   |
| <ul> <li>Attivazione Calcolo<br/>Oneri</li> </ul>                                           |                                                                                                    |                       |                           |                        |                                   |   |
| Individuazione Oneri                                                                        |                                                                                                    |                       |                           |                        |                                   |   |
|                                                                                             |                                                                                                    |                       |                           |                        |                                   |   |
|                                                                                             |                                                                                                    |                       |                           |                        |                                   |   |

Nel passo successivo viene richiesto di definire il tipo di intervento prefigurato

|                                                                                             | Comune di Genova                                                                                                  |
|---------------------------------------------------------------------------------------------|----------------------------------------------------------------------------------------------------|
| <u>Servizi</u>   Procedimento                                                               | nico > Generazione iter > Scelta settore Le mie pratiche Esci Aiuto in linea                                      |
| Benvenuto<br>TRECENTOUNO<br>CITTASISSà                                                      | Scelta settore attività                                                                                           |
| Tipo Qualifica: Utente<br>Descr. Qualifica:<br>Cod. Fiscale:<br>CTTTCN57P51F205W<br>P. IVA: | Settore : SUE > Interventi Edilizi<br>Nuova costruzione<br>Interventi su edifici esistenti<br>Sistemazioni d'area |
| Nessun contesto<br>associato.                                                               | << Torna alla scelta precedente Avanza nella scelta settore >>                                                    |
| Attività previste:                                                                          |                                                                                                    |
| Generazione iter                                                                            | Crea Bookmark                                                                                                    |
| Informazioni sul<br>servizio                                                                | <b>Salva</b>                                                                                                    |
| Scelta settore                                                                              |                                                                                                    |
| Scelta operazioni                                                                           |                                                                                                    |
| Scelta interventi<br>facoltativi                                                            |                                                                                                    |
|                                                                                             |                                                                                                    |

Nel passo successivo viene richiesto di definire con precisione l'entità delle opere con particolare riferimento alle definizioni contenute nella vigente disciplina dell'attività edilizia stabilita dalle norme in materia

Si segnala che maggiori informazioni sulle varie opzioni sono contenute in un allegato descrittivo apribile dall'icona posta a lato della descrizione dell'intervento.

|      | 🔊 Più visitati   Tome iniziare                                                              | UK DARAK BU                                                                                                    |
|------|---------------------------------------------------------------------------------------------|----------------------------------------------------------------------------------------------------|
| ^    |                                                                                             | Î Î Î Î Î Î Î Î Î Î Î Î Î Î Î Î Î Î Î                                                                                                    |
|      | <u>Servizi</u>   Procedimento u                                                             | nico > Generazione iter > Scelta settore Le mie pratiche Esci Aiuto in linea                                                                                                    |
|      | Benvenuto<br>TRECENTOUNO<br>CITTASISSà                                                      | Scelta settore attività                                                                                                    |
|      | Tipo Qualifica: Utente<br>Descr. Qualifica:<br>Cod. Fiscale:<br>CTTTCN57P51F205W<br>P. IVA: | Settore : SUE > Interventi Edilizi > Nuova costruzione<br>O Demolizione e Ricostruzione ai sensi della L.R. 49/2009 (PIANO CASA)<br>O Nuova costruzione di manufatto edilizio<br>Nuova costruzione in esecuzione di strumento urbanistico attuativo<br>Nuova costruzione in esecuzione di strumento urbanistico attuativo |
|      | Nessun contesto<br>associato.                                                               | <ul> <li>Interventi di urbanizzazione primaria e secondaria</li> <li>Realizzazione di infrastrutture e impianti</li> </ul>                                                                                                    |
|      | Attività previste:                                                                          | <ul> <li>Manufatti leggeri utilizzati come abitazione o luogo di lavoro o magazzini o depositi</li> <li>Realizzazione di pertinenze</li> </ul>                                                                                                    |
|      | Generazione iter                                                                            | O Serre mobili stagionali (con strutture in muratura) 📑                                                                                                    |
|      | <ul> <li>Informazioni sul<br/>servizio</li> </ul>                                           | Realizzazione di pertinenze minori                                                                                                    |
|      | Scelta settore                                                                              | <ul> <li>Altri interventi di nuova costruzione (clausola residuale)</li> </ul>                                                                                                    |
|      | <ul> <li>Scelta operazioni</li> <li>Scelta interventi<br/>facoltativi</li> </ul>            | <ul> <li>Comunicazione di Inizio Lavori per opere contingenti e temporanee (da rimuovere al cessare della necessità<br/>e comunque entro il termine non superiore a novanta giorni)</li> </ul>                                                                                                    |
|      | <ul> <li>Scelta allegati<br/>facoltativi</li> </ul>                                         | O Impianti per energia fonti rinnovabili soggetti a SCIA                                                                                                    |
|      | <ul> <li>Attivazione Calcolo<br/>Oneri</li> </ul>                                           |                                                                                                    |
|      | <ul> <li>Individuazione Oneri</li> </ul>                                                    |                                                                                                    |
| 0096 | Calcolo Oneri                                                                               | Crea Bookmark                                                                                                    |
| 7    |                                                                                             |                                                                                                    |

Nel passo successivo dovrà essere ulteriormente definita la scelta a seconda del caso (ad esempio):

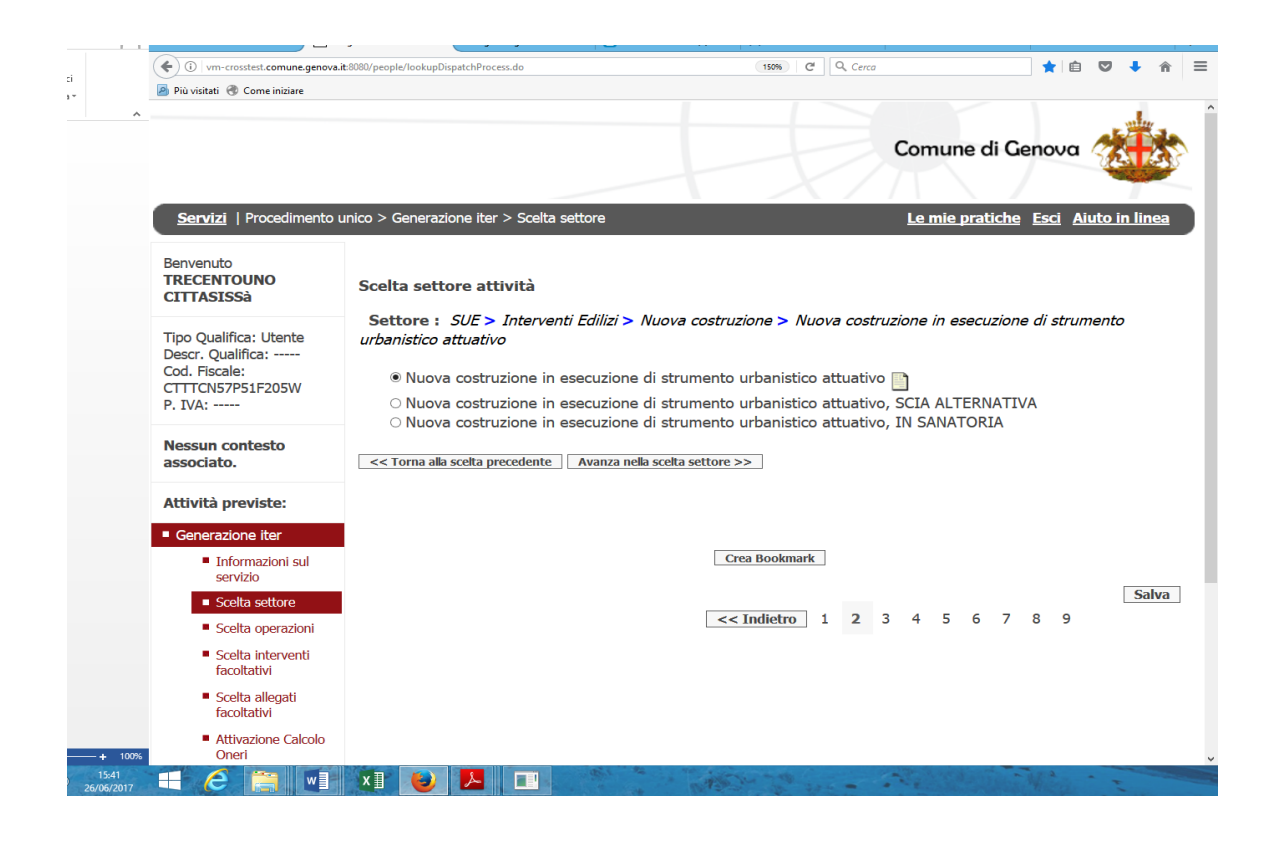

A questo punto la scelta del settore attività è terminata e a video apparirà la pagina di conferma:

| Home X                                              | Progetto PEOPLE 🗙 Consiglio Regionale Web 🗙 🔁 Zimbra: In arrivo (6) 🗙 🚝 Intranet Comune di C 🗙 Rubrica 🛛 🗙 Bosetti Gatti & Partne 🗙 |
|-----------------------------------------------------|----------------------------------------------------------------------------------------------------|
| i) vm-crosstest.comune.gen                          | ova.it.8080/people/lookupDispatchProcess.do 👔 😨 🖡 🏦 💟 🦊 🏫                                                                           |
| Più visitati 🛞 Come iniziare                        |                                                                                                    |
|                                                     |                                                                                                    |
|                                                     | Comune di Genova                                                                                                    |
|                                                     |                                                                                                    |
|                                                     |                                                                                                    |
| Servizi   Procediment                               | o unico > Generazione iter > Scelta settore <u>Le mie pratiche</u> <u>Esci</u> <u>Aiuto in linea</u>                                |
|                                                     |                                                                                                    |
| Benvenuto                                           |                                                                                                    |
| CITTASISSà                                          | Scelta settore attivita                                                                                                    |
|                                                     | Settore : SUE > Interventi Edilizi > Nuova costruzione > Nuova costruzione in esecuzione di strumento                               |
| Tipo Qualifica: Utente                              | urbanistico attuativo > Nuova costruzione in esecuzione di strumento urbanistico attuativo                                          |
| Cod. Fiscale:                                       | Scalta Sattara terminata (Sattara selezionata : Nuova costruzione in esecuzione di strumente urbanistico                            |
| CTTTCN57P51F205W                                    | attuativo )                                                                                                    |
| IVA.                                                | (ora è possibile passare allo step successivo)                                                                                      |
| Nessun contesto                                     |                                                                                                    |
| associato.                                          | ( Tawa all and a constraint by                                                                                                    |
| Attività previste:                                  | << 1 orna alla scelta precedente Step Successivo >>                                                                                 |
| Conoraziono itor                                    |                                                                                                    |
|                                                     |                                                                                                    |
| <ul> <li>Informazioni sui<br/>servizio</li> </ul>   |                                                                                                    |
| Scelta settore                                      | Crea Bookmark                                                                                                    |
| Scelta operazioni                                   | Salua                                                                                                    |
| Scelta interventi                                   | <pre>salva</pre>                                                                                                    |
| facoltativi                                         |                                                                                                    |
| <ul> <li>Scelta allegati<br/>facoltativi</li> </ul> |                                                                                                    |
| <ul> <li>Attivazione Calcolo<br/>Oneri</li> </ul>   |                                                                                                    |
|                                                     |                                                                                                    |

Il successivo passo prevede di rispondere con SI o NO a una serie di domande pertinenti allo specifico intervento edilizio o alla specifica istanza scelta che circostanziando l'intervento costruisce anche la lista della documentazione da allegare obbligatoriamente all'istanza.

|                                                                                                    | Comune di Genova                                                                                                    |
|----------------------------------------------------------------------------------------------------|----------------------------------------------------------------------------------------------------|
| Home   <u>Servizi</u>   P                                                                                                   | rocedimento unico > Generazione iter > Scelta allegati facoltativi Segnala errore Invia suggerimento Le mie pratiche Esci Aiuto in linea                                                                                                    |
| Benvenuto<br>nome cognome                                                                                                   | Condizioni da selezionare in relazione allo specifico intervento edilizio o alla specifica istanza                                                                                                    |
| Tipo Qualifica: Utente<br>Descr. Qualifica:<br>Cod. Fiscale:<br>CGNNMO00B30D969C<br>P. IVA:                                 | Chinaro di aver preso visione dei sottostante denco di conduzione di aver selezionato tutte quene pertinenti ano specifico intervento edizio o ana specifica istanta<br>Irichiedente è comproprietario (cioè non è "unico proprietario") dell'immobile oggeto di intervento oppure è tiolare di solo dirito parale (diritto di superficie, servità, ecc.) ed obbligatorio (locazione, affitto, ecc.) [ nei casi in cui tutti i comproprietari siano i richiedenti della domanda tramte procura conferita da tutti al tecnico incaricato, oppure nei casi in cui un comproprietario presenti la domanda come richiedente ed anche come procuratore dell'abro/abri comproprietari, cliccare comunque sul'NO"]                                                                                                    |
| Nessun contesto<br>associato.<br>Attività previste:<br>Generazione iter                                                     | Iso a regolarità edilizia dell'immobile oggetto di intervento, nelle sue attuali caratteristiche, discende dalla sua esistenza antecedente all'entrata in vigore della L.1150/1942 (17.10.1942) [nel caso in cui l'intervento edilizio non interessi     fabbricati esistenti ma avvenga in area non edificata ciccare comunque sul "NO"] No                                                                                                    |
| <ul> <li>Informazioni sul<br/>servizio</li> <li>Scelta Comune</li> <li>Scelta settore</li> <li>Scelta operazioni</li> </ul> | Si     Viene conferita PROCURA SPECIALE PER LA PRESENTAZIONE TELEMATICA DELL'ISTANZA ed elecione del domicilio speciale per tutti gli atti e le comunicazioni inerenti il procedimento     No                                                                                                    |
| <ul> <li>Scelta interventi<br/>facoltativi</li> <li>Scelta allegati<br/>facoltativi</li> <li>Attivazione Calcolo</li> </ul> | <ul> <li>Sussiste l'obbligo di versamento della tariffa istruttoria/dei diritti di segreteria, in quanto non ricorrono le condizioni per l'esenzione dal versamento dal versamento sono esenti gli Enti Pubblichi nell'esenzio di attività non commerciali, le Q.N.L.U.S. riconosciute che svolgono attività sanitaria o socioassistenziale, le Pubbliche Assistenze, le A.S.L. (purché gli interventi non riguardino strutture in cui venga, anche marginalmente, svolta attività privata "Intra Moenia")</li> <li>No</li> <li>Se la risposta alla presente domanda è "NO" si intende che il richiedente è appartenente alle categorie esenti sopra menzionate</li> </ul>                                                                                                    |
| Individuazione Oneri     Calcolo Oneri     Riepilogo Oneri                                                                  | Si       L'intervento ricade in zona in cui la disciplina urbanistica attuativa richiede la predisposizione di Scheda Istruttoria         Image: Si and Si and S |
| <ul> <li>Modello unico</li> <li>Pagamenti</li> <li>Riepilogo ed invio</li> <li>Nessun servizio<br/>connesso</li> </ul>      | L'intervento prevede opere soggette alla disciplina di cui alla L. n. 447/1995 in materia di clima acutico in quanto relativo alla realizzazione di scuole e asili nicio, ospedali, case di cura e di riposo, parchi pubblici urbani ed estraurbani,<br>ovvero nuovi insediamenti residenziali prossimi ad aeroporti, aviosuperfici, eliporti, autostrade, strade, discoteche, circoli privati e pubblici esercizi ove sono installati macchinari o impianti rumorosi, impianti sportivi e ricreativi,<br>ferrovie     No                                                                                                    |
|                                                                                                    | <ul> <li>L'intervento prevede opere soggette alla disciplina di cui alla L. n. 447/1995 in materia di impatto acustico relativo alla realizzazione, modifica o potenziamento di aeroporti, aviosuperfici, eliporti, autostrade, strade, discoteche, circoli privati e pubblici seercisi ove sono installati macchinari o impianti sportivi e ricreativi, ferrovie, ovvero Nuovi impianti e infrastrutture adibiti ad attività produttive, manutentive, sportive e ricreative e a postazioni di servizi commerciali, impicanti la presenza di sorgenti fise di rumore.</li> <li>No</li> </ul>                                                                                                    |
|                                                                                                    | L'intervento ricade in zona/ambito di PUC le cui norme di attuazione richiedono la predisposizione di uno Studio Organico d'Insieme (S.O.I.)     No                                                                                                    |

Crea Bookmark

 Salva

 <</td>
 1
 2
 3
 4
 5
 6
 7
 8
 9
 10
 Avanti>>

## 3.2 Condizioni per l'individuazione dei pagamenti connessi alla specifica istanza

Il successivo passo prevede di rispondere con SI o NO a una serie di domande relative specificamente all'individuazione dei pagamenti connessi all'istanza selezionata (ad esempio, per una pratica di SCIA).

|                                                       | anara italian kan Diratch Bracer da 🛛 🖓 🕜 🖉 🖿 🔺                                                                                                    |
|-------------------------------------------------------|----------------------------------------------------------------------------------------------------|
| r of vm-crosstest.comune.g                            |                                                                                                    |
| Più visitati 🛞 Come iniziare                          |                                                                                                    |
|                                                       | Comune di Genova                                                                                                    |
|                                                       |                                                                                                    |
|                                                       |                                                                                                    |
| Servizi   Procedimento un                             | to > Generazione iter > Individuazione Oneri Le mie pratiche Esci Aluto in linea                                                                                                    |
| envenuto                                              |                                                                                                    |
| RECENTOUNO                                            | Ulteriori condizioni da selezionare in relazione allo specifico intervento edilizio o alla specifica istanza<br>Dichiaro di aver preso visione del sottostante elenco di condizioni e di aver selezionato tutte quelle pertinenti allo specifico intervento edilizio o                                                                                                    |
| 111851556                                             | alla specifica istanza.                                                                                                    |
| ipo Qualifica: Utente                                 |                                                                                                    |
| escr. Qualifica:                                      | Onere per richiesta pareri da allegare alle pratiche edilizie (P. C., DIA, SCIA, CILA)                                                                                                    |
| TTTCN57P51F205W                                       | <ul> <li>Sussiste l'obbligo di versamento della tariffa istruttoria per l'acquisizione d'ufficio da parte dello SUE degli atti di assenso preventivi         <ul> <li>d'utorizzione parenti puello esta con lo presenzi per l'acquisizione d'ufficio da parte dello SUE degli atti di assenso preventivi             </li></ul> </li> </ul>                                                                                                    |
| . IVA:                                                | SI (autorizzazoni, parei, nua osta, ec., necessari per mice venco, inquanto non noonolo je conizioni per resenzione dai versamento sono esenti gli Enti Publici nell'esercizio di attività no commerciali, le O.N.L.U.S. riconosciute che svolgono attività                                                                                                    |
| loccup contacto                                       | <ul> <li>sanitaria o socioassistenziale, le Pubbliche Assistenze, le A.S.L. (purché gli interventi non riguardino strutture in cui venga, anche<br/>marginalmente, suvita a tibità princiata "Ibita Mengalia", etc., chec. Cleccase qui "Sil" soltanto se visen erfoisteta al SILE "Acquisitione d'ufficiente<br/>supersonale suvita a tibità princiata "Ibita Mengalia", etc., chec. Cleccase qui "Sil" soltanto se visen erfoisteta al SILE "Acquisitione d'ufficiente<br/>supersonale suvita a tibità princiata "Ibita Mengalia", etc., chec. Cleccase qui "Sil" soltanto se visen erfoisteta al SILE "Acquisitione d'ufficiente<br/>supersonale supersonale supersonale d'ufficiente<br/>supersonale supersonale supersonale d'ufficiente<br/>supersonale supersonale supersonale</li></ul> |
| ssociato.                                             | No degli atti di assenso preventivi (autorizzazioni, pareri, nulla osta, ecc.) necessari per l'intervento e il incidedne è tenuto al versamento                                                                                                    |
|                                                       | dela tariffa istruttoria in quanto non ricorrono le condizioni di esenzione suddette. Cliccare sul "NO" sia nel caso in cui non venga richiesta<br>al SLE "accusizione di rificio degli atti di assenso preventiri (autorizzazioni pareri nulla osta erc.) necessari per l'intervento, sia nel caso                                                                                                    |
| ttività previste:                                     | in cui venga richiesta al SUE l'acquisizione d'utilició degl'atti di assenso preventivi (autorizzzioni, pareri, nulla osta, ecc.) necessari per                                                                                                    |
| Generazione iter                                      | Intervento, ma il richiedente non sia tenuto al versamento della tariffa istruttoria in quanto ricorrono le condizioni di esenzione suddette.                                                                                                    |
| Informazioni sul                                      | Oriere per presentazione segnialazione centricata di mizio Auvira (SCLA)     Oriere per presentazione segnialazione centricata di mizio Auvira (SCLA)     Oriere per presentazione della tarifficia istruttoria/dei diritti di segreteria, in guanto non ricorrono le condizioni per l'esenzione dal                                                                                                    |
| servizio                                              | versamento                                                                                                    |
| Scelta settore                                        | NO<br>sanitaria o socioassienziale, le Publiche Assistenze, le A.S.L.                                                                                                    |
| Scelta operazioni                                     | (purché gli interventi non riguardino strutture in cui venga, anche marginalmente, svolta attività privata "Intra Moenia")                                                                                                    |
| <ul> <li>Scelta interventi<br/>facoltativi</li> </ul> | Se la risposta alla presente domanda è "NO" si intende che il richiedente è appartenente alle categorie esenti sopra menzionate                                                                                                    |
|                                                       | Contributo di Costruzione, quota per COSTO di COSTRUZIONE (SCIA)                                                                                                    |
| <ul> <li>Scena allegati<br/>facoltativi</li> </ul>    | ● SI                                                                                                    |
| <ul> <li>Attivazione Calcolo<br/>Oneri</li> </ul>     | L'intervento implica la corresponsione del Contributo di Costruzione, quota per COSTO di COSTRUZIONE il cui pagamento avviene<br>O NO contestualmente alla presentazione della SCIA                                                                                                    |
| Individuazione Oneri                                  | Contributo di Costruzione, quota per ONERI di URBANIZZAZIONE (SCIA)                                                                                                    |
| <ul> <li>Calcolo Oneri</li> </ul>                     | © SI                                                                                                    |
| Riepilogo Oneri                                       | L'intervento implica la corresponsione del Contributo di Costruzione, quota per ONERI di URBANIZZAZIONE il cui pagamento                                                                                                    |
| Modello unico                                         | U NO avviene contestualmente alla presentazione usia SCIA                                                                                                    |
| Pagamenti                                             |                                                                                                    |
| Riepilogo ed invio                                    |                                                                                                    |

La schermata successiva propone il riepilogo delle voci di pagamento scelte tramite l'opzione "SI".

Le voci che richiedono l'indicazione di ulteriori dati per determinare l'importo totale dovuto devono essere compilate a seconda dei vari casi, ad esempio nel caso sia previsto il pagamento del contributo di costruzione al momento della presentazione della pratica, ne dovranno essere indicati gli importi autodeterminati nei relativi campi compilabili (se gli importi da immettere hanno dei decimali, questi vanno inseriti dopo un punto di separazione e non con la virgola).

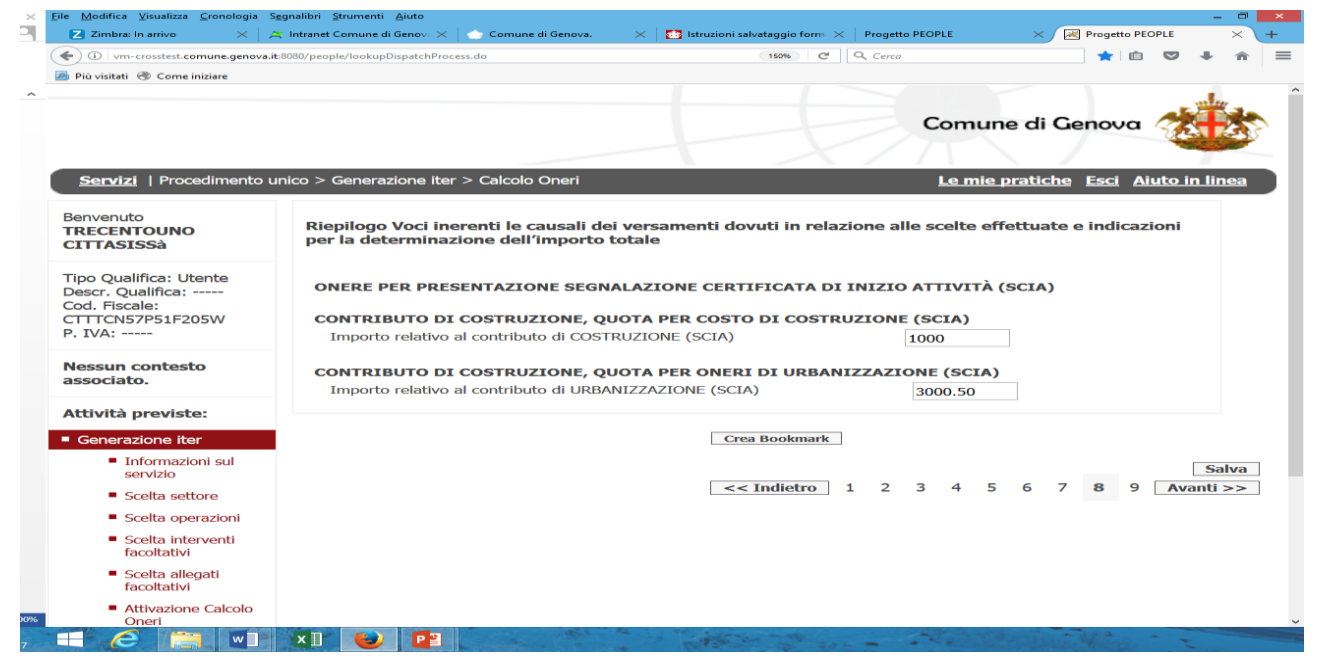

La schermata successiva fornisce il riepilogo dettagliato dei singoli importi derivanti dalle scelte effettuate e dalle indicazioni riportate nonché il totale dell'importo dovuto per la presentazione della pratica.

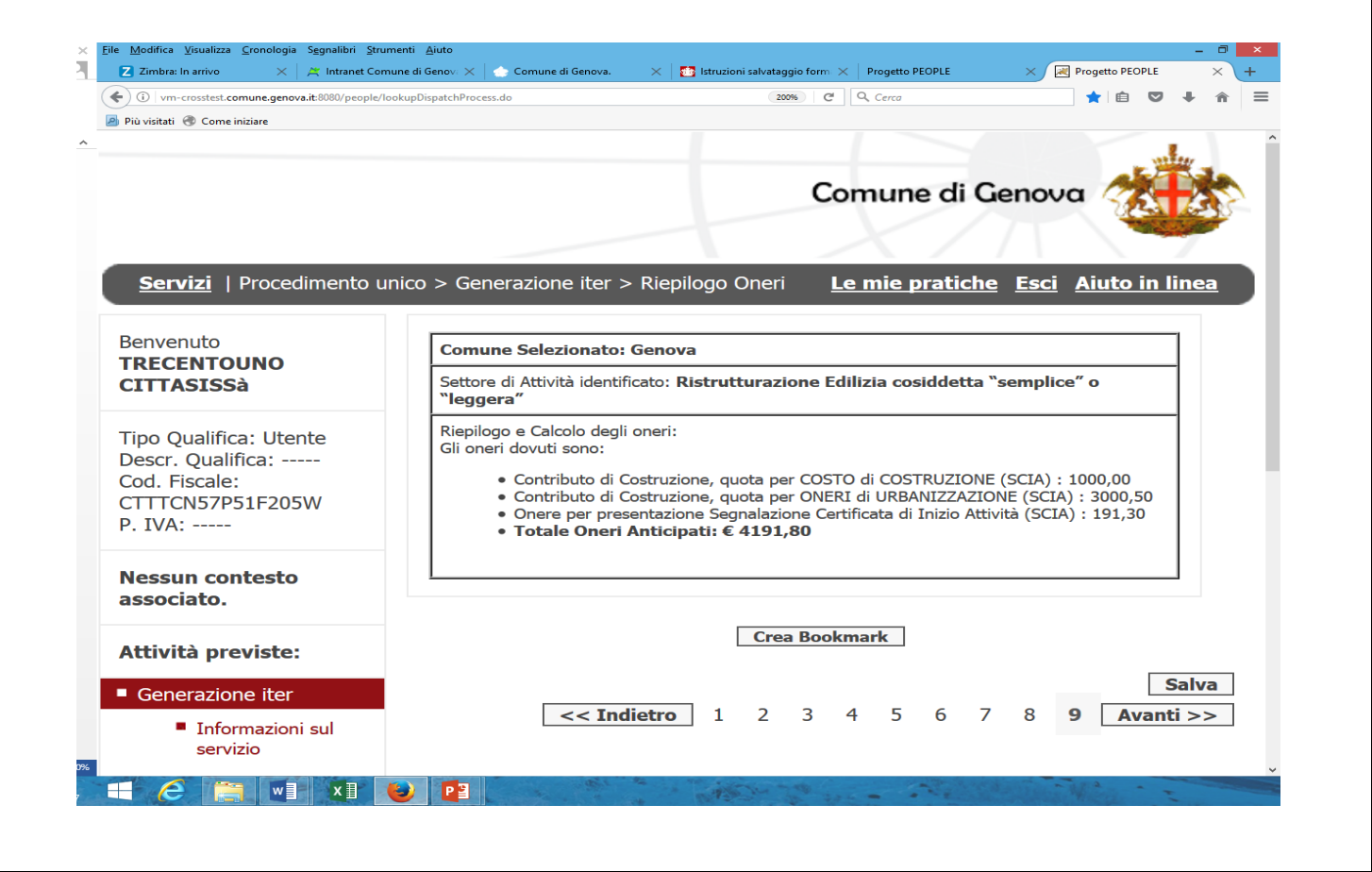

#### 3.3 Compilazione del Modello Unico

Proseguendo nella compilazione compare la pagina del modello unico della domanda:

prima di tutto è necessario appuntarsi il "codice domanda" che appare prima della sezione anagrafica e che costituisce l'identificativo unico della pratica e che sarà utile anche per ritrovarla nella sezione "**Le mie pratiche**" nel caso in cui la compilazione avvenga in periodi successivi.

Codice domanda

CGNNMO00B30D969C-001556-2906617

#### 3.4. Anagrafica

Questa sezione permette di inserire i dati anagrafici di tutti i soggetti, siano essi persone fisiche o giuridiche, che figurano come **richiedenti** o **procuratori** della pratica. Dalla schermata della sezione **ANAGRAFICA** premendo il pulsante "**compila**" si passa alla compilazione della sezione

| Home   <u>Servizi</u>   Pr                                                 | rocedimento unico > Modello unico > Modello Unico                                                                                                    | 0                                                                                                    | <u>Segnala errore</u> <u>Invi</u>                                                 | <u>a suggerimento</u> <u>Le mie pratiche</u> <u>Esci</u> <u>Aiuto</u>                    |
|----------------------------------------------------------------------------|----------------------------------------------------------------------------------------------------|----------------------------------------------------------------------------------------------------|-----------------------------------------------------------------------------------|------------------------------------------------------------------------------------------|
| nvenuto                                                                    |                                                                                                    | ISTRUZIONI PER LA COMPI                                                                                                    | AZIONE DELLA DOMANDA                                                              |                                                                                          |
| ine cognome                                                                | Ouesta pagina visualizza l'anteprima della domar     1. Compilare il modulo, cliccando i bottoni "CON                                                                         | nda, da qui puoi:<br>1PILA" presenti a fianco delle rispettive sezioni.                                                                                      | Tornando al modello unico, potrai co                                              | ntrollare i campi che hai compilato.                                                     |
| oo Qualifica: Utente<br>Iscr. Qualifica:<br>d. Fiscale:<br>INNMO00B30D969C | <ol> <li>Una volta compilate tutte le sezioni prosegui</li> <li>Se sei autenticato puoi inoltrare telematica</li> <li>Se NON sei autenticato, è possibile, cliccan</li> </ol> | i cliccando " <i>Continua</i> " in fondo a destra.<br>amente il modello al Comune, compilando quan<br>ido il tasto "Invia" trasferire i dati inseriti, ma do | to richiesto, proseguendo fino alla pag<br>vrai comunque consegnare allufficio ii | gina "Riepilogo" e cliccando "Invia".<br>ndicato, il modulo cartaceo da te sottoscritto. |
| IVA:                                                                       | Per tutti è possbile stampare il modulo, compila                                                                                                    | ato o meno, cliccando "Continua" fino alla pagir                                                                                                    | a "Riepilogo" e cliccando "Versione st                                            | ampabile".                                                                               |
| essun contesto<br>sociato.                                                 |                                                                                                    |                                                                                                    |                                                                                   | Procedimento plurir                                                                      |
| ttività previste:                                                          | Sportelli interessati :                                                                                                    | Stampa bozza                                                                                                    |                                                                                   |                                                                                          |
| Generazione iter                                                           |                                                                                                    | Stampa Borra                                                                                                    |                                                                                   |                                                                                          |
| Modello unico Modello Unico Unico                                          | Oggetto : Interventi Selezionati<br>Sostituzione edilizia (codice intervento 1)                                                                                               | 0002)                                                                                                    |                                                                                   |                                                                                          |
| Pagamenti                                                                  | Codice domanda                                                                                                    | CGNNMO00B30D969C-001556-2906617                                                                                                    |                                                                                   |                                                                                          |
| Riepilogo ed invio<br>essun servizio<br>nnesso                             | ANAGRAFICA COMPILA                                                                                                    | 1                                                                                                    |                                                                                   |                                                                                          |
|                                                                            | Il\la Sottoscritto\a:                                                                                                    |                                                                                                    |                                                                                   |                                                                                          |
|                                                                            | Nome : nome                                                                                                    |                                                                                                    | Cognome : cognome                                                                 | Sesso: Maschio                                                                           |
|                                                                            | Nato a : GENOVA                                                                                                    |                                                                                                    | Provincia : ge                                                                    | il: 02/03/1900                                                                           |
|                                                                            | Cod. Fiscale : CGNNMO00B30D969C                                                                                                    |                                                                                                    | nazionalità (*)                                                                   | cittadinanza (*)                                                                         |
|                                                                            | Informazioni relative alla residenza:                                                                                                    |                                                                                                    |                                                                                   |                                                                                          |
|                                                                            | Residente in : GENOVA                                                                                                    |                                                                                                    | Provincia : ge                                                                    | CAP: 16149                                                                               |
|                                                                            | Indirizzo : via di francia 3                                                                                                    |                                                                                                    | N. civico(*)                                                                      | Tel: _                                                                                   |
|                                                                            | email: cgnnmouub30d969c@postemailcertificata                                                                                                    | a.It                                                                                                    | PEC(*)                                                                            | Fax                                                                                      |
|                                                                            | Richiedente(*)                                                                                                    |                                                                                                    |                                                                                   |                                                                                          |
|                                                                            | Procuratore(*)                                                                                                    |                                                                                                    |                                                                                   |                                                                                          |
|                                                                            | <u> </u>                                                                                                    |                                                                                                    |                                                                                   |                                                                                          |
|                                                                            | ALTRI DICHIARANTI                                                                                                    |                                                                                                    |                                                                                   |                                                                                          |
|                                                                            |                                                                                                    |                                                                                                    |                                                                                   |                                                                                          |

| <u>Home</u>   <u>Servizi</u>   Pro                     | ocedimento unio               | co > Modello unico > I    | 1odello Unico        |                               | <u>Segnala en</u> | rore <u>Invia suggerimento</u> <u>Le mie pratich</u> | <u>e Esci Aiuto</u> |
|--------------------------------------------------------|-------------------------------|---------------------------|----------------------|-------------------------------|-------------------|------------------------------------------------------|---------------------|
| Benvenuto<br>nome cognome                              |                               |                           |                      |                               |                   |                                                      |                     |
| Tipo Qualifica: Utente<br>Descr. Qualifica:            | II\la Sotto                   | nome                      | (*)                  | Cognome cognome               | (*)               | Sesso Maschio 🗸 (*)                                  |                     |
| Cod. Fiscale:<br>CGNNMO00B30D969C                      | Nato a                        | GENOVA                    | (*)                  | Provincia ge                  | (*)               | il 02/03/1900 (*)                                    |                     |
| P. IVA:                                                | Cod. Fiscale                  | CGNNMO00B30D96! (*        | )                    | nazionalità                   | • (*)             | cittadinanza                                         |                     |
| lessun contesto<br>Issociato.                          | Informazi                     | oni relative alla reside  | nza:                 |                               |                   |                                                      |                     |
| Attività previste:                                     | Residente in<br>Indirizzo via | a di francia 3            | (*)                  | Provincia ge<br>N. civico (*) | (*)               | CAP 16149 (*)<br>Tel(*)                              |                     |
| Modello unico                                          | eMail cgnnr                   | no00b30d969c@postema      | ilcertificata.it (*) | PEC                           |                   | (*) Fax                                              |                     |
| <ul> <li>Modello Unico</li> <li>Upload file</li> </ul> | © Richied                     | a:<br>lente(*)            |                      |                               |                   |                                                      |                     |
| Pagamenti<br>Riepilogo ed invio                        | Procura                       | atore(*)                  |                      |                               |                   |                                                      |                     |
| lessun servizio<br>onnesso                             | Salva e Ava                   | anza nella compilazione d | ell'anagrafica >>    |                               |                   |                                                      |                     |

TORNA AL MODELLO UNICO

La compilazione dell'anagrafica è strutturata a livelli: ogni volta che si conclude la compilazione di una sezione si deve premere "Salva e avanza nella compilazione dell'anagrafica" per effettuare la validazione dei dati inseriti e passare al livello successivo.

| ognome                                                                                                    |                                                                                                |                                                                                                    |                                                                                                    |                                                                                         |
|----------------------------------------------------------------------------------------------------|------------------------------------------------------------------------------------------------|----------------------------------------------------------------------------------------------------|----------------------------------------------------------------------------------------------------|-----------------------------------------------------------------------------------------|
| alificar Utonto                                                                                                    | II\la Sottoscritto\a:<br>Nome : nome                                                           |                                                                                                    | Cognome : cognome                                                                                                    | Sesso: Maschio                                                                          |
| Qualifica:                                                                                                    | Nato a : GENOVA                                                                                |                                                                                                    | Provincia : ge                                                                                                    | il: 02/03/1900                                                                          |
| cale:<br>000B30D969C                                                                                                    | Cod. Fiscale : CGNNMO00B30D969C                                                                |                                                                                                    | nazionalità: Italiana                                                                                                    | cittadinanza: Italiana                                                                  |
|                                                                                                    | Informazioni relative alla residenza:<br>Residente in CENOVA                                   |                                                                                                    | Provincia : de                                                                                                    | CAP 16149                                                                               |
| contesto                                                                                                    | Indirizzo : via di francia 3                                                                   |                                                                                                    | N. civico : 145                                                                                                    | Tel: 01111188                                                                           |
| to.                                                                                                    | eMail: cgnnmo00b30d969c@postema                                                                | ilcertificata.it                                                                                        | PEC : rossimauro@archiworl.pec.it                                                                                                    | Fax                                                                                     |
| previste:                                                                                                    | In qualità di:                                                                                 |                                                                                                    |                                                                                                    |                                                                                         |
| i previote.                                                                                                    | Richiedente(*)                                                                                 |                                                                                                    |                                                                                                    |                                                                                         |
| azione iter<br>lo unico                                                                                                    | Procuratore(*)                                                                                 |                                                                                                    |                                                                                                    |                                                                                         |
| Modello Unico                                                                                                    |                                                                                                |                                                                                                    |                                                                                                    |                                                                                         |
| Upload file                                                                                                    |                                                                                                |                                                                                                    | _                                                                                                    |                                                                                         |
| ienci                                                                                                    | <ul> <li>Il richiedente è una persona fisica(*)</li> </ul>                                     |                                                                                                    | Il richiedente è persona giuridica(*)                                                                                                    |                                                                                         |
| go eu invio                                                                                                    |                                                                                                |                                                                                                    |                                                                                                    |                                                                                         |
| Servizio                                                                                                    | << Torna alla sezione dell'anagrafica prec                                                     | cedente Salva e Avanza nella compilazion                                                                | e dell'anagrafica >>                                                                                                    |                                                                                         |
|                                                                                                    |                                                                                                |                                                                                                    | TORNA AL MODELLO UNICO                                                                                                    |                                                                                         |
|                                                                                                    |                                                                                                |                                                                                                    | TORNA AL MODELLO UNICO                                                                                                    |                                                                                         |
| ati del richieder                                                                                                    |                                                                                                |                                                                                                    | TORNA AL MODELLO UNICO                                                                                                    |                                                                                         |
| ati del richieder                                                                                                    | nte :                                                                                          | Cognome bruno                                                                                           | TORNA AL MODELLO UNICO                                                                                                    | o Maschio (*)                                                                           |
| ati del richieder<br>ome rossi<br>ato a genova                                                                              | nte :<br>(")(")                                                                                | Cognome bruno<br>Provincia genova                                                                       | TORNA AL MODELLO UNICO           (*)         Sess           (*)         il 16                                                                                                    | o <u>Maschio</u> ▼ (*)<br>/02/1970 (*)                                                  |
| ati del richieder<br>ome rossi<br>ato a genova<br>od. Fiscale SSBR                                                          | nte :<br>(")<br>(")<br>N70B16D9630 (")                                                         | Cognome bruno<br>Provincia genova<br>cittadinanza <b>Italiana</b>                                       | TORNA AL MODELLO UNICO           (*)         Sess           (*)         ii 16           • (*)         nazio                                                                                                    | o Maschio – (*)<br>/02/1970 (*)<br>onaltà Italiana – (*)                                |
| ati del richieder<br>ome rossi<br>ato a genova<br>od. Fiscale SSBR<br>nformazioni rela                                      | nte :<br>(*)<br>(*)<br>N70B16D9690 (*)<br>ative alla residenza del richiedente :               | Cognome <mark>bruno</mark><br>Provincia <b>genova</b><br>cittadinanza <b>Italiana</b>                   | TORNA AL MODELLO UNICO           (*)         Sess           (*)         ii           (*)         ii           (*)         nazio                                                                                                    | o Maschio v (*)<br>/02/1970 (*)<br>onalità Italiana v (*)                               |
| ati del richieder<br>ome rossi<br>ato a genova<br>od. Fiscale SSBR<br>nformazioni rela<br>tità Genova                       | nte :<br>(*)<br>(*)<br>IN70B16D9690 (*)<br>ative alla residenza del richiedente :<br>(*)       | Cognome bruno<br>Provinda genova<br>dittadinanza Italiana<br>Provinda Genova                            | TORNA AL MODELLO UNICO           (*)         Sess           (*)         il 16           • (*)         nazo           (*)         CAP                                                                                                    | o Maschio 		 (*)<br>/02/1970 (*)<br>onalità Italiana 		 		 (*)<br>16121 (*)             |
| ati del richieden<br>ome rossi<br>ato a genova<br>od. Fiscale SSBR<br>nformazioni rela<br>ttà Genova<br>a Assarotti         | nte :<br>(*)<br>N70B16D9630 (*)<br>ative alla residenza del richiedente :<br>(*)<br>(*)        | Cognome bruno<br>Provincia genova<br>cittadinanza taliana<br>Provincia Genova<br>N. civico 5 (*         | TORNA AL MODELLO UNICO           (*)         Sess           (*)         ii 16           •(*)         ii 20           •(*)         cap           (*)         CAP           (*)         Tel                                                                                                    | o Maschic • (*)<br>/02/1970 (*)<br>onalità Italiana • (*)<br>16121 (*)<br>010888888 (*) |
| ati del richieder<br>ome rossi<br>ato a genova<br>od. Fiscale SSBR<br>nformazioni rela<br>ttà Genova<br>a Assarotti<br>Mail | nte :<br>(*)<br>(*)<br>N70B16D9690 (*)<br>ative alla residenza del richiedente :<br>(*)<br>(*) | Cognome bruno<br>Provincia genova<br>cittadinanza Italiana<br>Provincia Genova<br>N. civico 5 (*<br>PEC | TORNA AL MODELLO UNICO           (*)         Sess           (*)         i [16]           (*)         i [16]           (*)         cap           (*)         r           (*)         cap           (*)         cap           (*)         cap           (*)         cap           (*)         cap           (*)         cap           (*)         cap           (*)         cap           (*)         cap           (*)         cap           (*)         cap           (*)         cap           (*)         cap | o Maschio  (*) /02/1970 (*) nalità Italiana (*) 16121 (*) 1010888888 (*)                |
| ati del richieder<br>ome rossi<br>ato a genova<br>od. Fiscale SSBR<br>iformazioni rela<br>ttà Genova<br>a Assarotti<br>4ail | nte :<br>(*)<br>(*)<br>N70B16D9630 (*)<br>ative alla residenza del richiedente :<br>(*)<br>(*) | Cognome bruno<br>Provincia genova<br>cittadinanza Italiana<br>Provincia Genova<br>N. civico 5 (*<br>PEC | TORNA AL MODELLO UNICO           (*)         Sess           (*)         ii [16           (*)         ii [16           (*)         cale           (*)         cale           (*)         cale           (*)         cale           Fax         cale                                                                                                    | o Maschio v (*)<br>/02/1970 (*)<br>malità Italiana v (*)<br>16121 (*)<br>010888888 (*)  |

TORNA AL MODELLO UNICO

A questo punto, quando la sezione è stata compilata, appare una icona verde e premendo il pulsante "TORNA AL MODELLO UNICO" l'utente viene riportato alla pagina del modello unico dove il semaforo dell'ANAGRAFICA apparirà di colore verde.

|                                                                                                 | Procedimento unico > Modello unico > Modello Unico                                                        | <u>Segnala errore</u> <u>Inv</u>                          | <u>ia suggerimento Le mie pratiche Esci Aiuto</u> |
|-------------------------------------------------------------------------------------------------|----------------------------------------------------------------------------------------------------|-----------------------------------------------------------|---------------------------------------------------|
| nuto<br>cognome                                                                                 |                                                                                                    | cono stati compilati). Ciscaro sul nusanto "TOPNA Al      |                                                   |
| ualifica: Utente<br>Qualifica:<br>iscale:<br>4000B30D969C<br>:                                  | Il/la Sottoscritto/a:<br>None : nome<br>Nato a : GENOVA                                                   | Cognome : cognome<br>Provincia : ge                       | Sesso: Maschio<br>#: 02/03/1900                   |
| ociato.                                                                                         | Cod. Fiscale : CGNNM000B30D969C<br>Informazioni relative alla residenza:                                  | nazionalità: Italiana                                     | cittadinanza: Italiana                            |
| ività previste:                                                                                 | Residente in : GENOVA<br>Indirizzo : via di francia 3                                                     | Provincia : ge<br>N. civico : 145                         | CAP: <b>16149</b><br>Tel: _ <b>01111188</b>       |
| enerazione iter<br>odello unico<br>Modello Unico<br>Upload file<br>agamenti<br>epilogo ed invio | eMal : cgnnmo00b30d969c@postemailcertificata.it<br>In qualità di:<br>© Richiedente(*)<br>@ Procuratore(*) | PEC : rossimauro@archiworl.pec.it                         | Fax                                               |
| un servizio<br>esso                                                                             | Il richiedente è una persona fisica(*)                                                                    | <ul> <li>Il richiedente è persona giuridica(*)</li> </ul> |                                                   |
|                                                                                                 | Dati del richiedente :                                                                                    |                                                           |                                                   |
|                                                                                                 | Nome : rossi                                                                                              | Cognome : bruno                                           | Sesso: Maschio                                    |
|                                                                                                 | Nato a : genova                                                                                           | Provincia : genova                                        | il : 16/02/1970                                   |
|                                                                                                 | Cool Fiscale : KSSBKN70B16D9690                                                                           | attadinanza: Italiana                                     | nazionalita: Italiana                             |
|                                                                                                 | Città : Genova                                                                                            | Provincia : Genova                                        | CAP : 16121                                       |
|                                                                                                 | Via : Assarotti                                                                                           | N. civico : 5                                             | Tel: 010888888                                    |
|                                                                                                 | eMail                                                                                                    | PEC                                                       | Fax                                               |
|                                                                                                 |                                                                                                    |                                                           |                                                   |
|                                                                                                 |                                                                                                    |                                                           |                                                   |

E' possibile inserire un numero qualsiasi di richiedenti: per farlo è sufficiente premere il pulsante "QUI" della sezione altri dichiaranti.

| ALTRI DICHIARANTI                                |                   |                  |
|--------------------------------------------------|-------------------|------------------|
| Per aggiungere un nuovo dichiarante dicca QUI    |                   |                  |
|                                                  |                   |                  |
|                                                  |                   |                  |
| ALTRI DICHIARANTI                                |                   |                  |
| 1. Altro Dichiarante COMPILA                     |                   | ×                |
| Il\la Sottoscritto\a:                            |                   |                  |
| Nome : nome                                      | Cognome : cognome | Sesso: Maschio   |
| Nato a : GENOVA                                  | Provincia : ge    | il : 02/03/1900  |
| Cod. Fiscale : CGNNMO00B30D969C                  | nazionalità (*)   | cittadinanza (*) |
| Informazioni relative alla residenza:            |                   |                  |
| Residente in : GENOVA                            | Provincia : ge    | CAP: 16149       |
| Indirizzo : via di francia 3                     | N. civico(*)      | Tel: _01111188   |
| eMail : cgnnmo00b30d969c@postemailcertificata.it | PEC(*)            | Fax              |
| In qualità di:                                   |                   |                  |
| Richiedente(*)                                   |                   |                  |
| Procuratore(*)                                   |                   |                  |
| Per aggiungere un nuovo dichiarante dicca QUI    |                   |                  |

ATTENZIONE: occorre prestare la massima attenzione nella digitazione dell'indirizzo PEC nel campo apposito dell'anagrafica principale, pena il mancato ricevimento della RICEVUTA DI CONSEGNA emessa dal sistema, unica ricevuta che fa fede in merito all'avvenuto invio della pratica.

#### 3.5 Dichiarazioni

Occorre quindi procedere alla compilazione delle varie dichiarazioni proposte dal sistema a seconda delle varie tipologie di intervento e delle scelte effettuate nella pagina delle "Condizioni da selezionare in relazione allo specifico intervento edilizio o alla specifica istanza".

Le dichiarazioni attengono agli aspetti di natura tecnica, urbanistica ed edilizia inerenti sia il tipo di procedimento necessario (Permesso di Costruire, SCIA ecc..), sia le peculiarità dell'intervento edilizio.

Il metodo di compilazione avviene sempre premendo il pulsante "compila" e procedendo all'inserimento dei dati di volta in volta richiesto.

#### 3.6 <u>Allegati</u>

Terminata la compilazione della domanda, apparira' in calce alla stessa l'elenco degli allegati obbligatori necessari al completamento della pratica individuati sulla base dei procedimenti attivati e delle scelte effettuate.

Nella colonna di sinistra è riportato il "Titolo" del documento, nella colonna di destra, in corrispondenza di ogni documento un link di collegamento ad un file contenente il descrittivo che specifica nel dettaglio il contenuto del documento atteso, ovvero un modulo da compilare.

| allegati e/o dichiarazioni                                                                                                    |                                                                                                    |  |  |  |  |  |
|----------------------------------------------------------------------------------------------------|----------------------------------------------------------------------------------------------------|--|--|--|--|--|
| documento                                                                                                    | nome file                                                                                                    |  |  |  |  |  |
| Dichiarazione barriere Architettoniche                                                                                                    | A6 mod dichiaraz. barriere archpdf                                                                                            |  |  |  |  |  |
| Relazione tecnica illustrativa redatta da professionista incaricato                                                                                                    | DOC 001.pdf                                                                                                    |  |  |  |  |  |
| Elaborati grafici e relazione tecnica atti a dimostrare la conformità del progetto alla<br>normativa vigente in materia di superamento delle barriere architettoniche                                    | DOC 002.pdf                                                                                                    |  |  |  |  |  |
| Tavola di individuazione degli immobili oggetto di intervento                                                                                                    | DOC 100.pdf                                                                                                    |  |  |  |  |  |
| Planimetria di rilievo quotata dell' area di intervento                                                                                                    | DOC 103.pdf                                                                                                    |  |  |  |  |  |
| Sezioni ed eventuali prospetti di rilievo coerenti con la planimetria di rilievo                                                                                                    | DOC 104.pdf                                                                                                    |  |  |  |  |  |
| Rilievo dell'immobile esistente completo di piante di tutti i piani, sezioni e prospetti, quotati                                                                                                    | DOC 106.pdf                                                                                                    |  |  |  |  |  |
| Planimetria di progetto quotata                                                                                                    | DOC 111.pdf                                                                                                    |  |  |  |  |  |
| Planimetria di progetto delle sistemazioni esterne in cui siano anche individuate le<br>soluzioni previste per la sostenibilità ambientale                                                               | DOC 112.pdf                                                                                                    |  |  |  |  |  |
| Piante di tutti i piani, sezioni e prospetti, quotati, della costruzione in progetto                                                                                                    | DOC 113.pdf                                                                                                    |  |  |  |  |  |
| Particolari costruttivi con l'indicazione dei materiali                                                                                                    | DOC 114.pdf                                                                                                    |  |  |  |  |  |
| Tavole di raffronto tra rilievo e progetto                                                                                                    | DOC 115.pdf                                                                                                    |  |  |  |  |  |
| Tavola delle verifiche urbanistiche con l'indicazione dei parametri urbanistici - edilizi di<br>riferimento                                                                                              | DOC 117.pdf                                                                                                    |  |  |  |  |  |
| Documentazione geologica e geotecnica comprensiva della dimostrazione del rispetto del<br>rapporto di permeabilità                                                                                       | DOC 139.pdf                                                                                                    |  |  |  |  |  |
| Schema degli allacci fognari                                                                                                    | DOC 140.pdf                                                                                                    |  |  |  |  |  |
| Tavola del calcolo grafo – analitico atta a dimostrare che l'intervento è conforme ai limiti<br>posti dal PUC e/o dalla L.R. 16/08 ( incremento superficiario - volume geometrico)                       | DOC 144.pdf                                                                                                    |  |  |  |  |  |
| Document. Fotografica                                                                                                    | DOC 200.pdf                                                                                                    |  |  |  |  |  |
| Documentazione patrimoniale e tecnica costituita dalle visure aggiornate dei mappali, con<br>indicazione delle relative superfici                                                                        | DOC 202.pdf                                                                                                    |  |  |  |  |  |
| Attestazione di conformità a del progetto a tutte le disposizioni normative vigenti                                                                                                    | DOC 318.pdf                                                                                                    |  |  |  |  |  |
| rispondenza del progetto secondo le seguenti fattispecie, riferite in particolare sia al D.M.<br>37/2008 sia alla L. 10/1991                                                                             | C: Users b248700 Desktop DOC 344.zp                                                                                           |  |  |  |  |  |
| Modello assenso proprietari                                                                                                    | A1 mod assenso proprietarii (3.2.2014).pdf                                                                                    |  |  |  |  |  |
| Ricevuta Tesoreria P.C.,P.C. in sanatoria, Rinnovo, Compatibilità Paesaggistica                                                                                                    | <u>A23</u><br>Ricevuta tesoreria richiesta permesso di costruire in sanatoria rinnovo compatibilita paesaggistica. 2014 0.pdf |  |  |  |  |  |
| Documentazione relativa alla Valutazione di clima acustico o, in alternativa, dichiarazione<br>di avvenuto deposito presso la Direzione Ambiente Igiene Energia - Unità Operativa<br>Complessa Acustica. | DOC 023.pdf                                                                                                    |  |  |  |  |  |

Crea Bookmark

Salva
<< Indietro 1 2 Avanti >>

#### 3.7 Caricamento file

Questo step di gestione degli allegati ripropone l'elenco degli allegati e relativa icona di collegamento al file del suo descrittivo (gli stessi visualizzati nella sezione "Allegati" dello step "Modello Unico"), e contiene le indicazioni circa l'obbligatorietà dell'allegato e della firma, nonché circa il formato, la dimensione ecc. Nell'ultima colonna a destra il tasto "Carica Allegato" consente di effettuare il caricamento.

|                                                         |                          |                       |                                                                                                    |                   |                           | Com                           | nune di Genova 🕉              |
|---------------------------------------------------------|--------------------------|-----------------------|----------------------------------------------------------------------------------------------------|-------------------|---------------------------|-------------------------------|-------------------------------|
| <u>Home</u>   <u>Servizi</u>   F                        | Procedimento unico >     | Modello unico >       | Upload file                                                                                                    | Segnala errore II | nvia suggerin             | <u>nento</u> <u>Le mie</u>    | <u>pratiche Esci Aiuto in</u> |
| nvenuto                                                 | Gestione                 | degli alleg           | ati                                                                                                    |                   |                           |                               |                               |
|                                                         | Dimensione mas           | sima totale conse     | ntita degli allegati: 50 MB                                                                                                    |                   |                           |                               |                               |
| oo Qualifica: Utente<br>Iscr. Qualifica:<br>d. Fiscale: | Allegato<br>Obbligatorio | Firma<br>obbligatoria | Descrizione allegato                                                                                                    | Tipologie file    | Num.<br>massimo<br>pagine | Dimensione<br>massima<br>(KB) |                               |
| VA:                                                     | NO                       | SI                    | Dichiarazione barriere Architettoniche 🛛 🤪                                                                                                    | dxf.p7m;pdf.p7m   | -                         | -                             | Carica Allegato               |
| ssun contesto<br>sociato.<br>tività previste:           | NO                       | SI                    | Relazione tecnica ilustrativa redatta da professionista incaricato                                                                                                    | dxf.p7m;pdf.p7m   | -                         | -                             | Carica Allegato               |
| Generazione iter<br>Modello unico<br>Modello Unico      | NO                       | SI                    | Elaborati grafici e relazione tecnica atti a dimostrare la conformità del<br>progetto alla normativa vigente in materia di superamento delle<br>barriere architettoniche | dxf.p7m;pdf.p7m   | -                         | -                             | Carica Allegato               |
| Upload file Pagamenti                                   | NO                       | SI                    | Tavola di individuazione degli immobili oggetto di intervento 🛛 🤪                                                                                                    | dxf.p7m;pdf.p7m   | -                         | -                             | Carica Allegato               |
| ssun servizio                                           | NO                       | SI                    | Planimetria di rilievo quotata dell' area di intervento 🛛 📦                                                                                                    | dxf.p7m;pdf.p7m   | -                         | -                             | Carica Allegato               |
| nnesso                                                  | NO                       | SI                    | Sezioni ed eventuali prospetti di rilievo coerenti con la planimetria di rilievo 📦                                                                                       | dxf.p7m;pdf.p7m   | -                         | -                             | Carica Allegato               |
|                                                         | NO                       | SI                    | Rilievo dell'immobile esistente completo di piante di tutti i piani,<br>sezioni e prospetti, quotati 😜                                                                   | dxf.p7m;pdf.p7m   | -                         | -                             | Carica Allegato               |
|                                                         | NO                       | SI                    | Planimetria di progetto quotata 🛛 🥡                                                                                                    | dxf.p7m;pdf.p7m   | -                         | -                             | Carica Allegato               |
|                                                         | NO                       | SI                    | Planimetria di progetto delle sistemazioni esterne in cui siano anche<br>individuate le soluzioni previste per la sostenibilità ambientale                               | dxf.p7m;pdf.p7m   | -                         | -                             | Carica Allegato               |
|                                                         | NO                       | SI                    | Plante di tutti i plani, sezioni e prospetti, quotati, della costruzione in progetto 📦                                                                                   | dxf.p7m;pdf.p7m   | -                         | -                             | Carica Allegato               |
|                                                         | NO                       | SI                    | Particolari costruttivi con l'indicazione dei materiali 😥                                                                                                    | dxf.p7m;pdf.p7m   | -                         | -                             | Carica Allegato               |
|                                                         | NO                       | SI                    | Tavole di raffronto tra rilievo e progetto 🛛 🤢                                                                                                    | dxf.p7m;pdf.p7m   | -                         | -                             | Carica Allegato               |
|                                                         | NO                       | SI                    | Tavola delle verifiche urbanistiche con l'indicazione dei parametri<br>urbanistici - edilizi di riferimento 📦                                                            | dxf.p7m;pdf.p7m   | -                         | -                             | Carica Allegato               |
|                                                         | NO                       | SI                    | Documentazione geologica e geotecnica comprensiva della<br>dimostrazione del rispetto del rapporto di permeabilità 🗾 💼                                                   | dxf.p7m;pdf.p7m   | -                         | -                             | Carica Allegato               |

Per aggiungere eventuali altri allegati è sufficiente cliccare sul pulsante QUI in fondo alla pagina, apparirà la schermata con il pulsante "Carica Allegato" che permette di allegare altri documenti eventualmente ritenuti necessari oltre a quelli obbligatori elencati nella lista generata dal sistema.

| <i>r</i> |                                                               |     |            |                | Z 1 1 1               |                           |                        |             | 1.5                   |
|----------|---------------------------------------------------------------|-----|------------|----------------|-----------------------|---------------------------|------------------------|-------------|-----------------------|
| Pi       | ocedimento unico > Modello unico > Upload file                |     |            |                | <u>Segnala errore</u> | <u>Invia suggerimento</u> | <u>Le mie pratiche</u> | <u>Esci</u> | <u>Aiuto in linea</u> |
|          | Gestione degli allegati                                       |     |            |                |                       |                           |                        |             |                       |
| e<br>J   | Allegato libero Síogia. Nessun file selezionato. Carica alleg | ito |            |                |                       |                           |                        |             |                       |
|          |                                                               |     | TORNA ALLA | PAGINA DEGLI / | ALLEGATI              |                           |                        | 1           | 2                     |

#### 3.8 Pagamento importi dovuti

Una volta caricati gli allegati apparirà la schermata relativa al pagamento degli importi dovuti

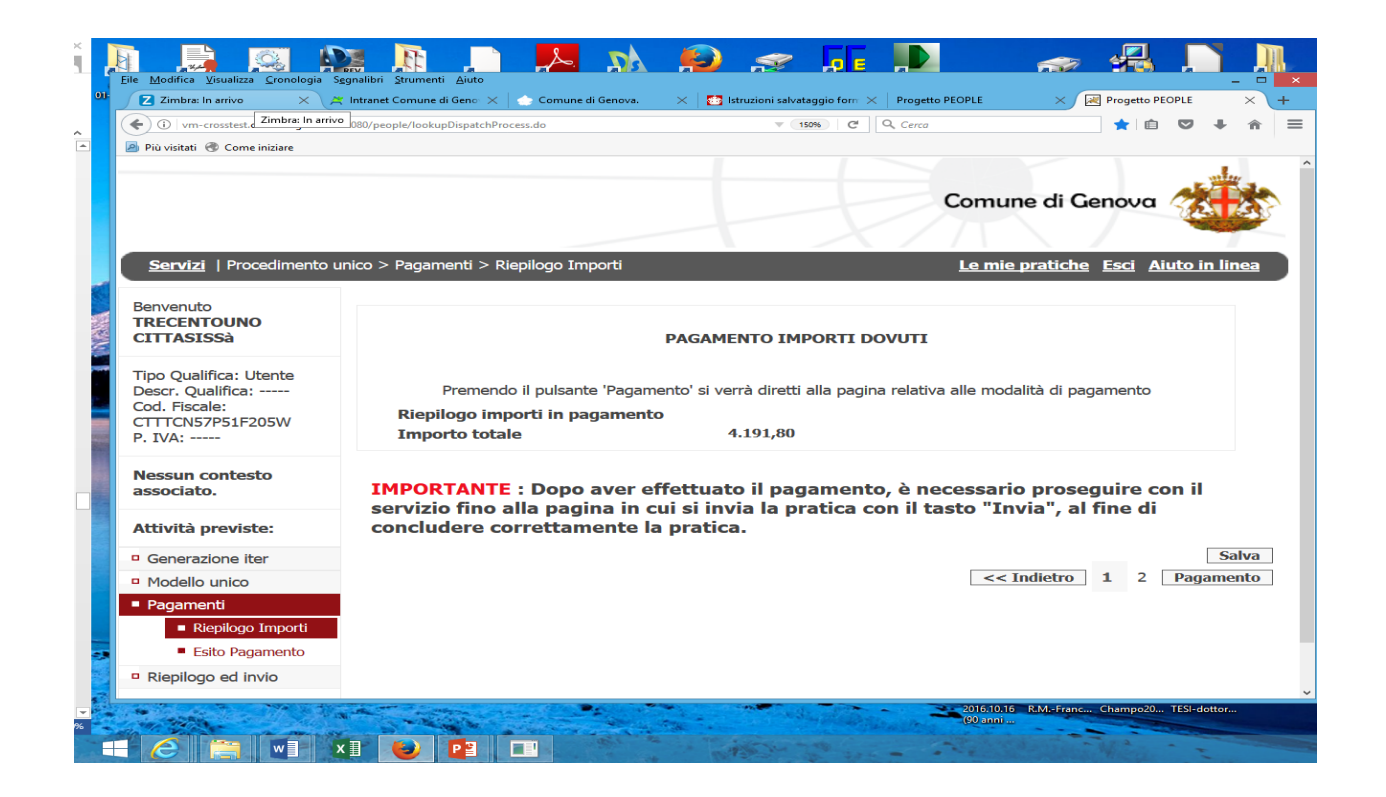

La schermata contiene la visualizzazione dell'importo totale dovuto ed i tasti "indietro" per ritornare alle pagine precedenti, nel caso fosse necessario apportare modifiche alle compilazioni già effettuate, ed il tasto "pagamento" per proseguire nella sezione relativa al pagamento.

Cliccando sul tasto "pagamento" apparirà la schermata contenete le modalità di pagamento previste, ove scegliere il tipo che si intende utilizzare. Attualmente non è ancora attivo il sistema di pagamento Online e pertanto è attiva solo la modalità "Stampa Avviso di Pagamento Agid)"

| 'er una corretta fruizione del servizio, si racco<br>ervizio e di non usare i bottoni di navigazione | omanda di utilizzare i bottoni di navigazione posti all'interno della pagina del<br>e della barra comandi del browser (ad es: Indietro/Back, Avanti/Forward, ecc. |
|----------------------------------------------------------------------------------------------------|----------------------------------------------------------------------------------------------------|
| 'importo totale è pari a € 4.191,80                                                                  |                                                                                                    |
| Seleziona il tipo di modalità di pagamento                                                           |                                                                                                    |
|                                                                                                    | Modalità di pagamento previste                                                                                                    |
| PagoPA - Stampa Avviso di Pagamento (Agid)                                                           | Commissioni di pagamento variabili a seconda del PSP <sup>*</sup> che si scegliera' in seguito                                                                    |
| PagoPA - Pagamento Online (Agid)                                                                     | Commissioni di pagamento variabili a seconda del PSP*che si scegliera' in seguito                                                                                 |
|                                                                                                    |                                                                                                    |
| PSP: "Prestatori dei Servizi di Pagamento" ossia le                                                  | Banche e gli Istituti di pagamento come definiti sulla piattaforma nazionale pagoPA (A                                                                            |

Proseguendo tramite il tasto "Avanti" appare una schermata di riepilogo del pagamento da effettuare con le indicazioni relative ai canali di pagamento messi a disposizione dal Nodo dei Pagamenti pagoPA

| 🔀 zimbra: in arrivo (1) 💦 👌 🖂 intranet comune di Geno 🕆 📔 🔂 comune di Genova. 👘 📩 istruzioni salvataggio form 🗙 |                         | Magament                 | •     |       | ~    | +     |
|----------------------------------------------------------------------------------------------------|-------------------------|--------------------------|-------|-------|------|-------|
| < 🛈 🛛 vm-people20. comune.genova.it:8090/mip-pagamenti/pagamentoesterno/SceltaModalitaPagamento.do              | Q. Cerca                | ☆ 自                      |       | +     | 俞    | ≡     |
| Più visitati 🕐 Come iniziare                                                                                    |                         |                          |       |       |      |       |
|                                                                                                    |                         |                          |       |       |      |       |
|                                                                                                    |                         |                          |       |       |      |       |
|                                                                                                    |                         |                          |       |       |      |       |
|                                                                                                    |                         |                          |       |       |      |       |
|                                                                                                    |                         |                          |       |       |      |       |
| Servizio pagamento generalizzato - riepilogo da                                                                 | ti pagamento            |                          |       |       |      |       |
| Den une convette funizione del comunicie di veccomende di utilizzane i bettoni di usui                          |                         | na dalla v               |       | - 4-  |      |       |
| servizio e di non usare i bottoni di navigazione della barra comandi del browser (a                             | d es: Indietro/Back, A  | lio della p<br>Avanti/Fo | rwar  | d, er | с.)  |       |
|                                                                                                    |                         |                          |       |       |      |       |
| Modalita di pagamento scelta PagoPA - Stampa Avviso di Pagamento (Agid)                                         |                         |                          |       |       |      |       |
| Riepilogo pagamento                                                                                             |                         |                          |       |       |      |       |
| Descrizione                                                                                                    | Importo                 |                          |       |       |      |       |
| Importo netto                                                                                                   | € 4.191,80              |                          |       |       |      |       |
| Commissioni di pagamento variabili a seconda del PSP <sup>*</sup> che si scegliera' in seguito                  |                         |                          |       |       |      |       |
| Totale netto                                                                                                    | € 4.191,80              |                          |       |       |      |       |
|                                                                                                    |                         |                          |       |       |      |       |
| Selezionare "Avanti" per stampare l'avviso di pagamento.                                                        |                         |                          |       |       |      |       |
| Ricordiamo che il pagamento dovrà avvenire attraverso i canali messi a disposizione dal Noc                     | lo dei Pagamenti pagoPa | (clicca qu               | i per | appr  | ofon | dire) |
|                                                                                                    |                         |                          |       |       |      |       |
| Indietro Avanti Star                                                                                            | npa                     |                          |       |       |      |       |
|                                                                                                    |                         |                          |       |       |      |       |
|                                                                                                    |                         |                          |       |       |      |       |
|                                                                                                    |                         |                          |       |       |      |       |
| <                                                                                                    |                         |                          |       |       |      | >     |
|                                                                                                    | 2016 10 16 P.M. From    | c Champo20               | TESLA | ottor |      |       |

ATTENZIONE: questa è l'ultima schermata da cui è possibile ritornare alla compilazione della pratica per effettuare eventuali modifiche ai dati già inseriti o agli allegati già caricati. Inoltre si evidenzia che una volta avanzati nella pagina successiva non sarà più possibile effettuare alcuna modifica alla pratica, né agli allegati già caricati NEPPURE accedendo nuovamente alla pratica attraverso le pratiche salvate in compilazione. QUINDI PROSEGUENDO TRAMITE IL TASTO "AVANTI" SARÀ SOLO POSSIBILE CONCLUDERE LA PRATICA. La schermata seguente contiene due tasti:

Il tasto "Stampa avviso" consente di stampare il documento AVVISO DI PAGAMENTO, necessario per procedere al pagamento di quanto dovuto, documento comunque già inviato automaticamente dal sistema all'indirizzo mail del Referente digitale della pratica.

|     | U vm-peoplezu.comune.genova.rtausuv pagamentovu v/ / vaykequest.ao.zoutrer=<br>sutrer>2                                                                                           |
|-----|----------------------------------------------------------------------------------------------------|
|     | Diù visitati 🕜 Come iniziare                                                                                                    |
|     | nannPA                                                                                                    |
|     |                                                                                                    |
|     | Nodo dei nagamenti - stampa avviso di nagamento                                                                                                    |
|     | nouo uei pagamenti - stampa avviso ui pagamento                                                                                                    |
|     | Gentile utente, ha scelto di pagare il debito piu' tardi, utilizzando                                                                                                    |
|     | l'avviso di pagamento.                                                                                                    |
|     |                                                                                                    |
|     | E' stata inviata una copia dell'avviso di pagamento all'indirizzo mail: mirko.calandrini@gruppoinit.it<br>Premere il bottone "Stampa avviso" per scaricare l'avviso di pagamento. |
|     | ATTENZIONE: Per uscire premere il bottone "Esci" senza chiudere la pagina                                                                                                    |
|     |                                                                                                    |
|     |                                                                                                    |
|     |                                                                                                    |
|     | Stampa avviso Esci                                                                                                    |
|     |                                                                                                    |
|     |                                                                                                    |
|     |                                                                                                    |
| - 9 |                                                                                                    |
|     |                                                                                                    |
|     | s                                                                                                    |

#### Si otterrà il seguente documento .pdf

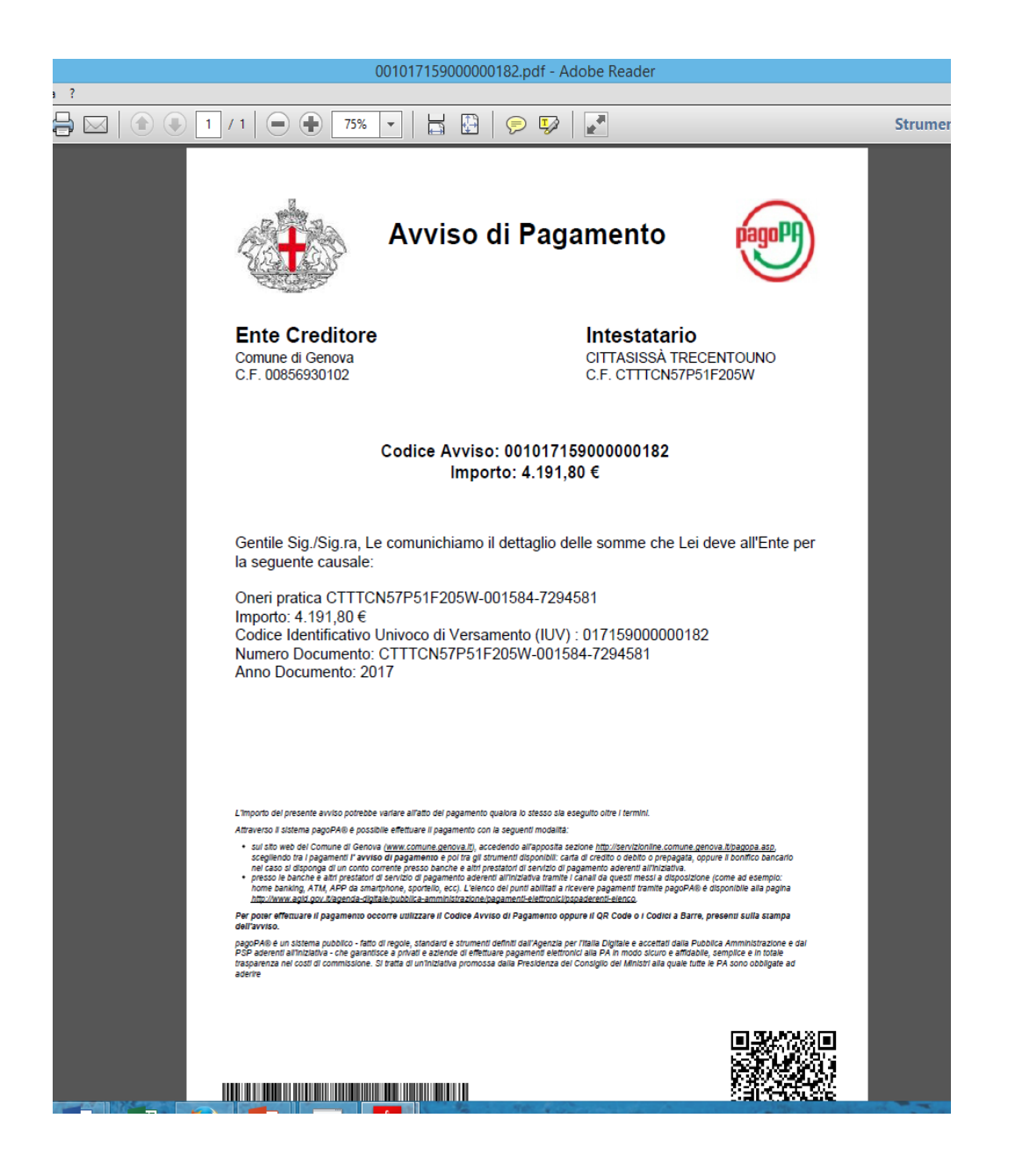

Il documento, intestato al richiedente della pratica, contiene il codice univoco della pratica, il codice IUV necessario per effettuare il pagamento, ovviamente l'importo, nonché le necessarie indicazioni per effettuare il pagamento tramite il sistema "pagoPA".

Il tasto "Esci" indirizza alla pagina relativa all'esito del pagamento nella quale sono fornite le necessarie operazioni per proseguire sino al completamento ed all'invio della pratica alla quale dovrà essere necessariamente ALLEGATA LA RICEVUTA DEL PAGAMENTO EFFETTUATO

| ESITO PAGAMENTO                                                                                                    |                                                                                                    |                                                                                                    |
|----------------------------------------------------------------------------------------------------|----------------------------------------------------------------------------------------------------|----------------------------------------------------------------------------------------------------|
| ESITO PAGAMENTO                                                                                                    |                                                                                                    |                                                                                                    |
| Avvisatura conclusa con successo. Il sistema dei pagamenti ha inviato un<br>mirko calandrini@gruppoinit it) contente l'avvico di pagamento richiesto e                                                                                           |                                                                                                    |                                                                                                    |
| Per poter procedere all'invio della pratica, l'utente deve:                                                                                                    | a mail (all'indirizzo<br>a le modalità per effettuarlo.                                                                                                    |                                                                                                    |
| Provvedere al pagamento degli oneri seguendo le istruzioni riportate n                                                                                                    | ella mail                                                                                                    |                                                                                                    |
| <ul> <li>Scansionare la ricevuta di pagamento (se in formato cartaceo)</li> <li>Caricare il file della ricevuta in questa pagina (questa operazione può q<br/>momento recuperando la pratica nella sezione "Le mie pratiche" - utili:</li> </ul> | essere fatta anche in un secondo<br>zzando il link in alto a destra)                                                                                                    |                                                                                                    |
|                                                                                                    |                                                                                                    |                                                                                                    |
| Riepilogo oneri                                                                                                    |                                                                                                    |                                                                                                    |
| Descrizione                                                                                                    | Importo                                                                                                    |                                                                                                    |
|                                                                                                    | •                                                                                                    |                                                                                                    |
| Onere per presentazione Segnalazione Certificata di Inizio Attività (SCIA)                                                                                                    | 191,30 Euro                                                                                                    |                                                                                                    |
| Contributo di Costruzione, quota per COSTO di COSTRUZIONE (SCIA)                                                                                                    | 1.000,00 Euro                                                                                                    |                                                                                                    |
| Contributo di Costruzione, quota per ONERI di URBANIZZAZIONE<br>(SCIA)                                                                                                    | 3.000,50 Euro                                                                                                    |                                                                                                    |
| Allegato Pagamento : Carica Allegato                                                                                                    |                                                                                                    |                                                                                                    |
|                                                                                                    | Provedere al pagamento degli oneri seguendo le istruzioni riportate n     Scansionare la ricevuta di pagamento (se in formato cartaceo)     Caricare il file della ricevuta in questa pagina (questa operazione può o     momento recuperando la pratica nella sezione <i>"Le mie pratiche" -</i> utili | Provvedere al pagamento degli oneri seguendo le istruzioni riportate nella mall     Scansionare la ricevuta di pagamento (se in formato cartaceo)     Caricare il file della ricevuta in questa pagina (questa operazione può essere fatta anche in un secondo momento recuperando la pratica nella sezione <i>"Le mie pratiche"</i> - utilizzando il link in alto a destra)     Riepilogo oneri      Descrizione     Importo Onere per presentazione Segnalazione Certificata di Inizio Attività     191,30 Euro (SCIA) Contributo di Costruzione, quota per COSTO di COSTRUZIONE (SCIA) Allegato Pagamento : Carica Allegato |

### 3.9 <u>Riepilogo</u>

Una volta caricato la ricevuta di pagamento apparirà la schermata di riepilogo dove compariranno i seguenti campi:

- "indietro": consente di tornare solo alla schermata precedente e non alle schermate precedenti come già sopra evidenziato;
- "pratica in formato PDF-Compilata": mostra il modello di domanda generato automaticamente dal programma in formato .pdf. Il modello verrà visualizzato anche durante la fase di firma per le operazioni di verifica dei dati immessi;
- firma on-line: consente di firmare e inviare la pratica;
- firma off-line: consente di scarica la pratica per la firma successiva
- carica pratica firmata: consente di ricaricare sul sistema la pratica firmata off-line

#### 3.10 Invio e Conferma invio

Una volta completata correttamente la fase di firma viene presentata automaticamente una pagina che contiene il pulsante per effettuare l'invio all'Ente, cui segue una ulteriore pagina contenente il pulsante di conferma dell'invio oltre all'identificativo univoco di riferimento, nonché un link per iniziare nuovamente l'iter di compilazione di una nuova pratica.

## 4) <u>Recupero pratiche incomplete e consultazione stato della pratica</u>

Nella testata di ogni pagina è presente il link LE MIE PRATICHE accedendo al quale è possibile ricercare le pratiche in compilazione e quelle completate. Di seguito la maschera attraverso la quale è possibile fare la ricerca.

| <u>Home</u>   <u>Servizi</u>   Ser                                                          | vizio Pratiche OnLine - MyPagi                                                   | e > Le mie pratich                                     | ne > Ricerca pratiche                                                                              |                                                                            | Segnala errore Invia                                                            | a suggerimento Le r                                  | nie pratiche <u>Esci</u>                   | <u>Aiuto in linea</u>       |
|---------------------------------------------------------------------------------------------|----------------------------------------------------------------------------------|--------------------------------------------------------|----------------------------------------------------------------------------------------------------|----------------------------------------------------------------------------|---------------------------------------------------------------------------------|------------------------------------------------------|--------------------------------------------|-----------------------------|
| Benvenuto<br>nome cognome                                                                   |                                                                                  |                                                        |                                                                                                    | Le mie pra                                                                 | atiche                                                                          |                                                      |                                            |                             |
| Tipo Qualifica: Utente<br>Descr. Qualifica:<br>Cod. Fiscale:<br>CGNNMO00B30D969C<br>P. IVA: | Benvenuti nella sezione<br>dati†effettuate. I certifi<br>compilazione"†si posson | dedicata alle pr<br>cati e le†consul<br>o†terminare le | oprie pratiche; scegliendo la<br>Itazioni dei propri dati rimarri<br>trichieste salvate e non anco | voce "Completate" si p<br>Inno a disposizione pe<br>ra completate†e inviar | ossono visualizzare le†richies<br>r un periodo massimo di 6 me<br>le al Comune. | te gi‡ inviate, i certifi<br>si dalla data di emissi | cati e le†consultazi<br>one. Scegliendo la | ioni dei propri<br>voce "In |
| Nessun contesto<br>associato.                                                               | Completate                                                                       | 0                                                      |                                                                                                    |                                                                            |                                                                                 |                                                      |                                            |                             |
| Attività previste:                                                                          | Codice Pratica                                                                   |                                                        |                                                                                                    |                                                                            |                                                                                 |                                                      |                                            |                             |
| Le mie pratiche                                                                             | Data creazione                                                                   | Dal                                                    | (gg/mm/aaaa)                                                                                       | AI                                                                         | (gg/mm/aaaa)                                                                    |                                                      |                                            |                             |
| Ricerca pratiche                                                                            | Data ultima modifica                                                             | Dal                                                    | (gg/mm/aaaa)                                                                                       | AI                                                                         | (gg/mm/aaaa)                                                                    | Ordinamento                                          | Decrescente 👻                              |                             |
| Lista pratiche                                                                              | Pagamenti in corso                                                               |                                                        |                                                                                                    |                                                                            |                                                                                 |                                                      |                                            |                             |
| Dettaglio pratiche                                                                          | Pagamenti non riusciti                                                           |                                                        |                                                                                                    |                                                                            |                                                                                 |                                                      |                                            |                             |
| Nessun servizio<br>connesso                                                                 | Oggetto :                                                                        |                                                        |                                                                                                    |                                                                            | .ii                                                                             |                                                      |                                            |                             |
|                                                                                             |                                                                                  |                                                        |                                                                                                    |                                                                            |                                                                                 | Car                                                  | ncella campi ricerca                       | Cerca >>                    |

## 5) Accettazione e irricevibilità della pratica:

Eseguito l'invio telematico il sistema rilascerà in tempo reale una ricevuta di accettazione, con relativo numero di protocollo, inviandola alla casella P.E.C. che il Referente Digitale (soggetto che compila e trasmette la pratica) ha indicato nell'apposito campo della sezione anagrafica.

A seconda del tipo di procedimento amministrativo richiesto, la suddetta mail potrà costituire anche avvio di procedimento ai sensi della L. 241/90 e s.m.e i., come specificato nella mail stessa. Successivamente, per le sole procedure edilizie, verrà assegnato dal sistema di Back office il numero di progetto dello S.U.E. che verrà contestualmente comunicato al Referente Digitale con con una seconda mail. Tale comunicazione, ove verrà indicato il nominativo del Responsabile, costituisce avvio del procedimento ai sensi della Legge 241/90 e s.m.e i..

## Si ricorda che non saranno procedibili le istanze nelle quali si riscontri che:

- a) l'inoltro non è stato effettuato tramite il portale PEOPLE dedicato;
- b) i documenti sono privi di firma digitale dei soggetti interessati;
- c) nel caso in cui il richiedente non sia anche "Referente Digitale", non sia allegata la procura speciale redatta dal titolare dell'istanza;
- d) non siano allegate le copie digitalizzate dei documenti d'identità ove richiesto;
- e) gli allegati non siano prodotti nei formati consentiti.

### 6) Istruzioni per l'uso del Portale delle Integrazioni

Per integrare una pratica già presentata, alla quale il sistema di Back Office ha assegnato il numero di progetto dello S.U.E., sia a seguito di formale richiesta dell'Ufficio, sia spontaneamente il referente Digitale (soggetto che ha compilato e inviato la pratica), accede al PORTALE INTEGRAZIONI all'indirizzo web : <u>https://integrazioni.comune.genova.it</u>. con le credenziali SPID.

Al medesimo portale potranno accedere anche i richiedenti e i professionisti accreditati con SPID per visualizzare le pratiche a loro intestate senza però poter compiere alcuna operazione

di integrazione.

<u>N.B.</u> L'utilizzo del PORTALE DELLE INTEGRAZIONI da parte del "referente digitale" riguarda tutte le pratiche già dematerializzate prima del 01/07/2015 e le pratiche inviate a far data dal 01/07/2015 complete degli allegati in formato digitale.

Le integrazioni delle pratiche con allegati cartacei presentate prima di tale data ma comunque in forma mista (invio telematico della domanda e documenti consegnati a mano) che riguardano elaborati tecnici (p.es. sostituzione grafici) dovranno essere effettuate con documenti cartacei possibilmente presso l'area istruttoria di riferimento.

Le integrazioni delle pratiche con allegati cartacei presentate prima di tale data ma comunque in forma mista (invio telematico della domanda e documenti consegnati a mano) che riguardino esclusivamente documenti (p es. ricevuta del versamento di sanzione per il rilascio del provvedimento) potranno essere effettuate attraverso il portale.

<u>Le pratiche ancora in istruttoria esclusivamente cartacee non dovranno essere integrate</u> <u>attraverso il PORTALE DELLE INTEGRAZIONI</u>

Una volta accreditato l'utente visualizzerà il pannello di controllo del PORTALE INTEGRAZIONI dove sono presenti quattro tiles in colorazioni diverse che contengono:

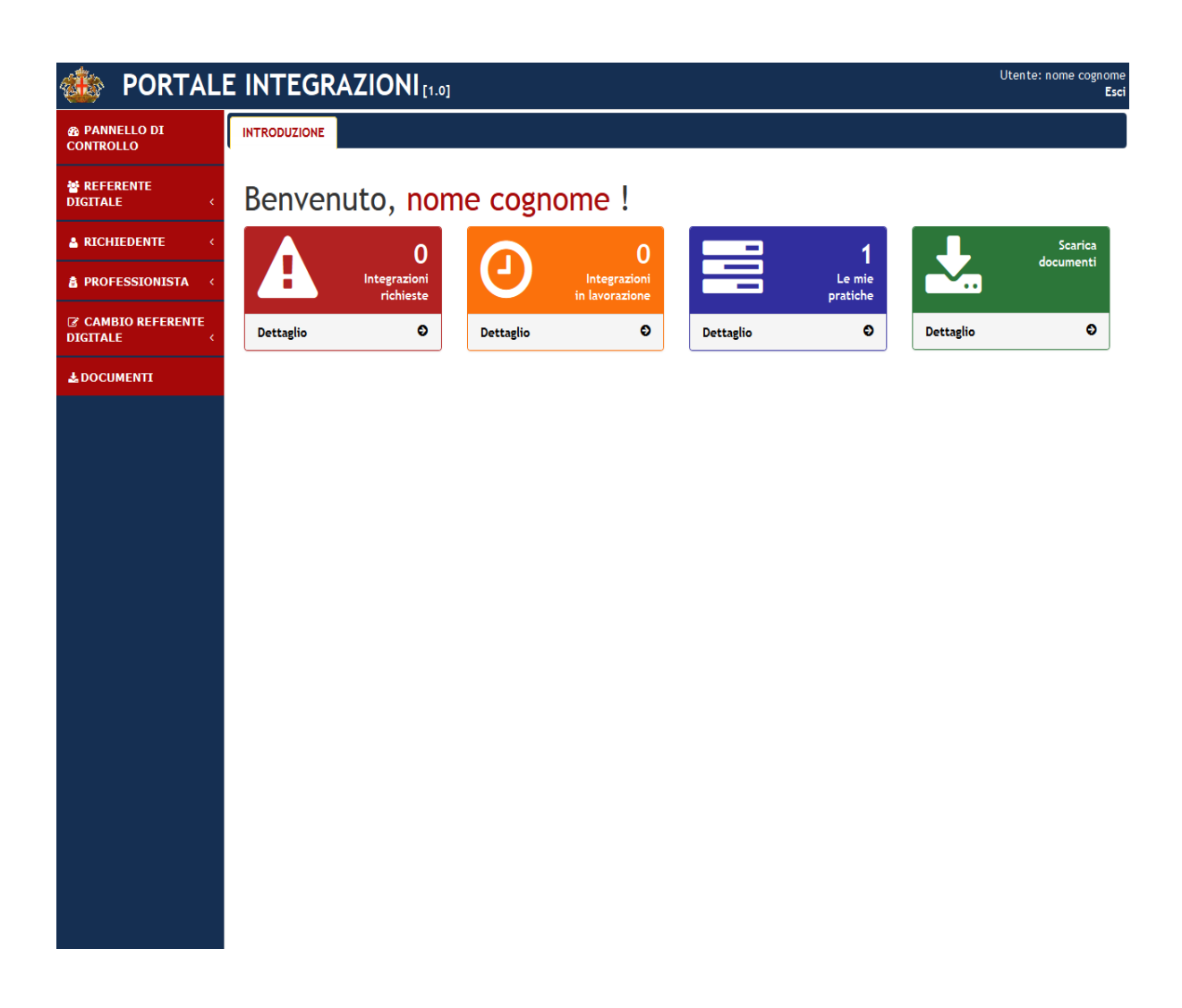

- l'elenco delle pratiche per le quali sono state richieste integrazioni da parte dell'ufficio istruttorio di riferimento; cliccando su "dettaglio" appariranno tutte le pratiche da integrare e il termine che manca alla data di scadenza della richiesta;
- l'elenco delle pratiche in lavorazione in attesa di validazione da parte dell'Ufficio istruttorio di riferimento;
- l'elenco delle pratiche al momento aperte;
- uno strumento che consente di scaricare i documenti precompilati da allegare alle integrazioni con un motore di ricerca per codice documento e descrizione dello stesso;

Nel campo del referente digitale vengono visualizzate tutte le pratiche compilate dallo stesso referente e possono essere effettuate tutte le operazioni precedentemente descritte con l'aggiunta delle integrazioni spontanee che si rendesse necessario effettuare per il completamento della pratica nel corso delle verifiche istruttorie.

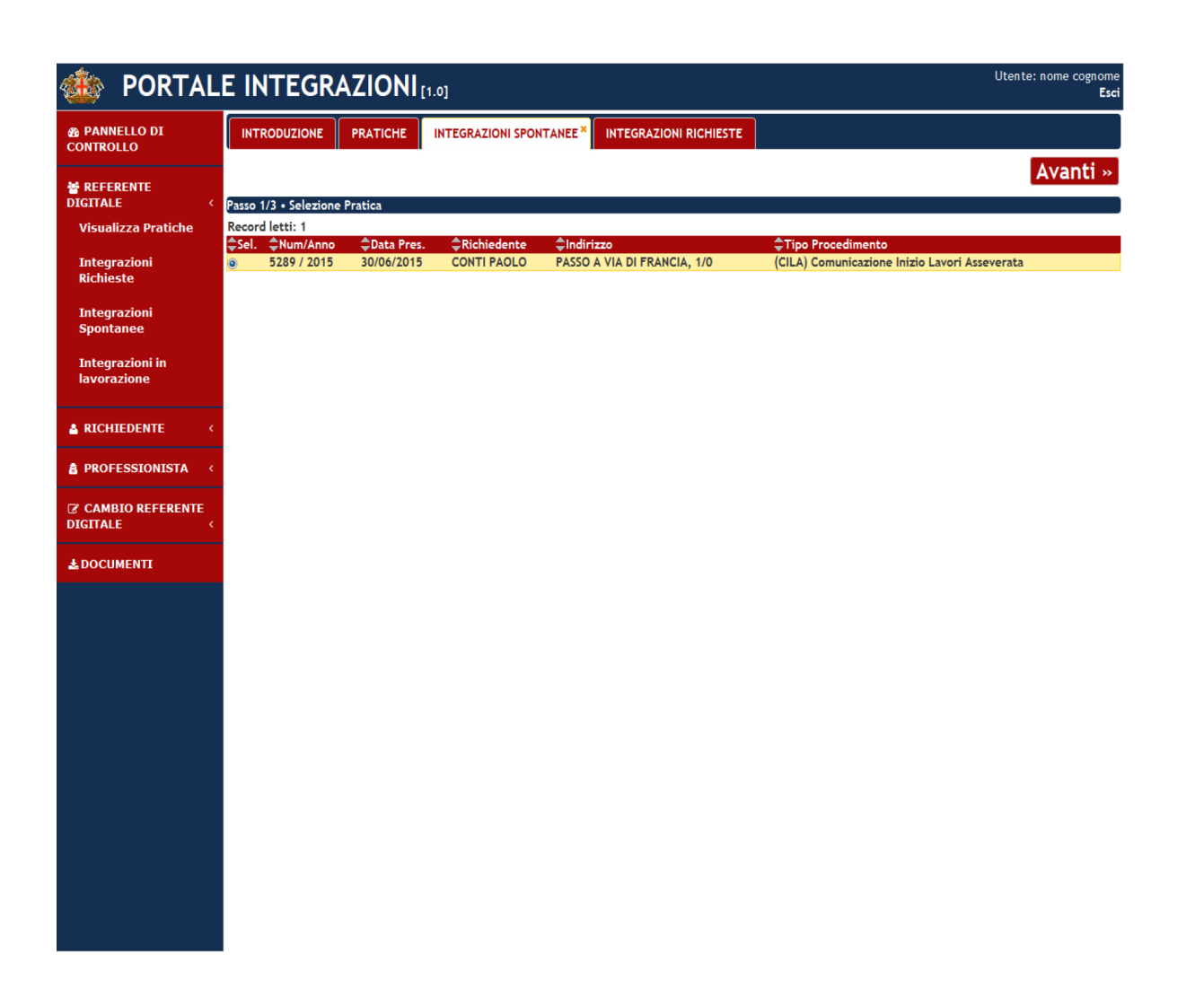

Sia nel caso di integrazioni richieste dall'Ufficio che nel caso di integrazioni spontanee, individuata la pratica di riferimento e cliccando sul tasto "Avanti" si raggiungerà una schermata in cui sarà possibile allegare:

- il documento oi documenti obbligatori scelti tra quelli che compaiono nel menù a tendina da compilare o da predisporre che possono essere visualizzati mediante l'icona a lato del nome degli stessi;
- 2) eventuali allegati liberi;

<u>Tutti i file devono avere estensione PDF.p7m per i documenti e DWF.p7m o DWFx .p7m</u> oppure PDF.p7m per gli elaborati grafici.

| 🎂 PORTAL                                      | E INTEGRAZIONI [1.0] Utente: nome cognome<br>Esci                                                                                                    |
|-----------------------------------------------|----------------------------------------------------------------------------------------------------|
| PANNELLO DI     CONTROLLO                     | INTRODUZIONE PRATICHE INTEGRAZIONI SPONTANEE* INTEGRAZIONI RICHIESTE                                                                                              |
| ★ REFERENTE<br>DIGITALE < Visualizza Pratiche | Passo 2/3 • Invio Documenti Pratica 5289/2015 • (CILA) Comunicazione Inizio Lavori Asseverata [CIL_ASS] Frazionamento con opere soggetto a CIL Asseverata [20019] |
| Integrazioni<br>Richieste                     | Scegliere il tipo documento da allegare:<br>DOC_234 - Elaborato progettuale                                                                                       |
| Integrazioni<br>Spontanee                     | Allegato:<br>Sfoglia 6225-14 Via Inferiore Budulli 13.doc ALLEGA!                                                                                                 |
| Integrazioni in<br>lavorazione                | Sana accettati acelusiusmanta i casuanti farmati di fila: ndf duf (firmati dizitalmanta n7m) nar il arrizomanta dai dacumanti                                     |
|                                               | sono accessar escusivamente i seguenti formati ai fre. pof avg (firmati aigitalmente, prin) per il caricamento dei accamenti                                      |
| A PROFESSIONISTA <                            | Lista dei file allegati:                                                                                                    |
| CAMBIO REFERENTE<br>DIGITALE <                |                                                                                                    |
| ▲ DOCUMENTI                                   |                                                                                                    |
|                                               |                                                                                                    |
|                                               |                                                                                                    |
|                                               |                                                                                                    |
|                                               |                                                                                                    |
|                                               |                                                                                                    |
|                                               |                                                                                                    |
|                                               |                                                                                                    |
|                                               |                                                                                                    |
|                                               |                                                                                                    |

Il campo del cambio referente digitale consente di poter effettuare tale operazione nel periodo in cui la pratica è aperta

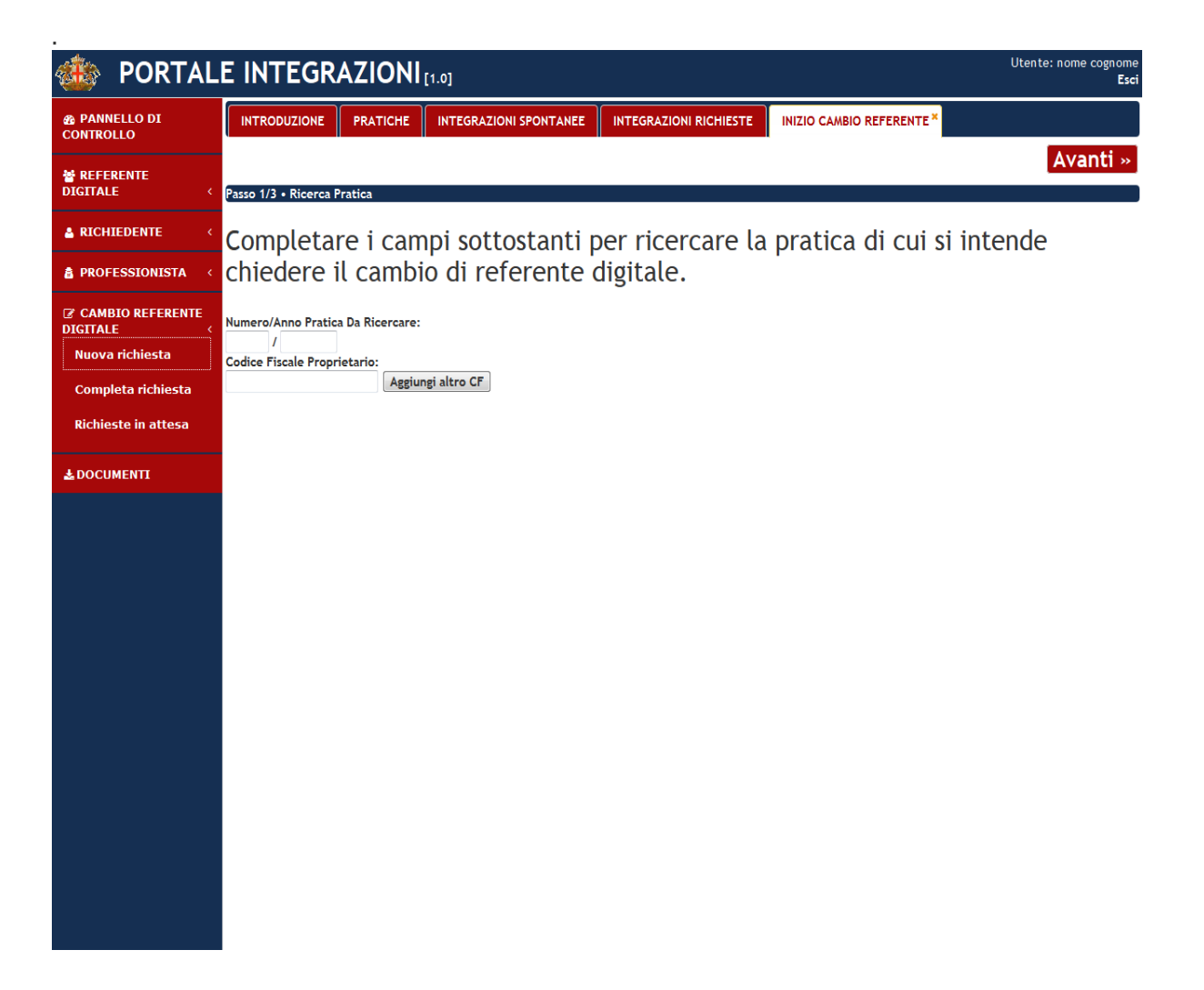

Il campo documenti ripropone la possibilità di ricercare e scaricare i file dei documenti precompilati.

| 🍈 PORTAL                         | E INTEGR                   | AZIONI            | [1.0]                                                               |                                                                    |                                                                        | Utente: nome                 | cognome<br>Esci |
|----------------------------------|----------------------------|-------------------|---------------------------------------------------------------------|--------------------------------------------------------------------|------------------------------------------------------------------------|------------------------------|-----------------|
| PANNELLO DI     CONTROLLO        | INTRODUZIONE               | PRATICHE          | INTEGRAZIONI SPONTANEE                                              | INTEGRAZIONI RICHIESTE                                             | INIZIO CAMBIO REFERENTE                                                | RICHIESTE IN ATTESA          | ĥ               |
| CONTROLLO                        | DOCUMENTI *                |                   |                                                                     |                                                                    |                                                                        |                              |                 |
| <b>₩ REFERENTE</b><br>DIGITALE < | <sup>e</sup> Filtro        | Leggi             |                                                                     |                                                                    |                                                                        |                              |                 |
| A RICHIEDENTE <                  | Record letti: 49<br>Codice | Descrizione       |                                                                     |                                                                    |                                                                        |                              | ÷               |
|                                  | A0000035(01-2014           | 4)Dichiarazione d | i aver assolto all'obbligo della c                                  | orresponsione dell'imposta di l                                    | bollo                                                                  |                              | *               |
| PROFESSIONISTA (                 | A10                        | Dichiarazione p   | reesistenza ante '42                                                |                                                                    |                                                                        |                              | *               |
|                                  | A34                        | Dichiarazione d   | i conformità art. 36 comma 2 d                                      | ella L.R. 4/1999 (Norme in mat                                     | eria di foreste e di assetto idrog                                     | geologico)                   | *               |
| CAMBIO REFERENTE                 | A42                        | Dichiarazione d   | i conformità e attestazione di a                                    | gibilità art. 37 commi 4 e 8bis<br>della sistema e si lucati di la | della L.R. 16/2008                                                     |                              |                 |
| DIGITALE                         | A43BIS                     | Dichiarazioni in  | merito alla tutela della salute d                                   | e della sicurezza nel luogni di la                                 | ivoro<br>na Sattara Energia, delle dishia                              | enetant di anafarentek daali |                 |
| Nuova richiesta                  | A46                        | impianti install  | i avvenuto deposito presso la D                                     | irezione Ambiente igiene cher                                      | gia sectore Energia, delle dichia                                      | razioni di conformita degli  | *               |
|                                  | A47                        | Dichiarazione d   | el direttore dei lavori relativa a                                  | ll'ammissibilità della richiesta                                   | di agibilità parziale e relativo el                                    | aborato grafico              | *               |
| Completa richiesta               |                            | Dichiarazione d   | ell'impresa installatrice che att                                   | esta la conformità degli impian                                    | ti installati negli edifici alle con                                   | dizioni di sicurezza igiene. |                 |
|                                  | A48                        | salubrità e risp  | armio energetico, valutate seco                                     | ndo la vigente normativa                                           | 5                                                                      |                              | -               |
| Richieste in attesa              | A6                         | Dichiarazione b   | arriere Architettoniche                                             |                                                                    |                                                                        |                              | * =             |
|                                  | A6 _ristr                  | Dichiarazione d   | i conformità barriere architetto                                    | oniche                                                             |                                                                        |                              | *               |
|                                  | A6_BA                      | Dichiarazione d   | i conformità alla normativa Barr                                    | riere Architettoniche                                              |                                                                        |                              | *               |
| DOCOMENTI                        | A7                         | Dichiarazione d   | isponibilità parcheggi                                              |                                                                    |                                                                        |                              | *               |
|                                  | A7_CIL                     | Dichiarazione d   | isponibilità parcheggi                                              |                                                                    |                                                                        |                              | <b>*</b>        |
|                                  | A8                         | Dichiarazione s   | ostitutiva di atto di notorieta co                                  | omprovante la data di realizzaz                                    | ione dell'opera oggetto di sanat                                       | oria                         |                 |
|                                  | DOC_014                    | tecnice abilitat  | rittiva delle opere realizzate e (                                  | dichiarazione della sussistenza                                    | dei requisiti igienico-sanitari e c                                    | il sicurezza, sottoscritte d | .a 🛓            |
|                                  |                            | Relazione tech    | o<br>ica di dimensionamento dell'imi                                | vianto solare e relativi elaborat                                  | i grafici a firma di tecnico abiliti                                   | ato o in alternativa         |                 |
|                                  | DOC_020                    | dichiarazione d   | i avvenuto deposito presso la D                                     | irezione Ambiente Igiene Energ                                     | zia - Ufficio Energia                                                  | ite e, maternativa,          | *               |
|                                  |                            | Relazione tecn    | ca di dimensionamento dell'imp                                      | pianto fotovoltaico e relativi ela                                 | aborati grafici a firma di tecnico                                     | abilitato ovvero             |                 |
|                                  | DOC_021                    | dell'impianto p   | er la produzione di energia rinn                                    | ovabile da altre fonti o, in alter                                 | rnativa, dichiarazione di avvenut                                      | to deposito presso la        | *               |
|                                  |                            | Direzione Amb     | ente Igiene Energia - Ufficio En                                    | ergia                                                              |                                                                        |                              |                 |
|                                  | DOC 022                    | Progetto delle    | opere e relazione tecnica attes                                     | tante la rispondenza alle presci                                   | rizioni in materia di contenimen                                       | to del consumo energetico    | ° 🛓 👘           |
|                                  |                            | degli edifici o,  | n alternativa, dichiarazione di a                                   | avvenuto deposito presso la Dir                                    | ezione Ambiente Igiene Energia                                         | - Ufficio Energia            |                 |
|                                  | DOC_023                    | Documentazion     | e relativa alla Valutazione di cli                                  | ima acustico o, in alternativa, d                                  | lichiarazione di avvenuto deposi                                       | to presso la Direzione       | *               |
|                                  |                            | Documentazion     | e inergia - Unita Operativa Con<br>e inerente la proposta di colore | a o in alternativa dichiarazion                                    | e di avvenuto deposito presso la                                       | Sezione Tutela e             |                 |
|                                  | DOC_024                    | Pianificazione o  | lel Paesaggio                                                       | e o, in alcentaerra, elemanazion                                   | e al arrenato acposito presso la                                       | Serione Facence              | *               |
|                                  | DOC 020                    | Valutazione di    | mpatto acustico o, in alternativ                                    | va, dichiarazione di avvenuto de                                   | eposito presso la Direzione Amb                                        | iente Igiene Energia - Unit  | à 🛓             |
|                                  | DOC_029                    | Operativa Com     | plessa Acustica della documenta                                     | azione, ovvero della dichiarazio                                   | ne sostitutiva di parere acustico                                      | <b>b</b>                     |                 |
|                                  | DOC_204                    | Copia della rice  | vuta dell'avvenuta presentazion                                     | ne della variazione catastale ov                                   | vero dichiarazione circa il loro c                                     | lassamento                   | *               |
|                                  | DOC_300                    | Dichiarazione d   | el progettista circa la necessità                                   | di deposito del progetto esecu                                     | itivo e relativa documentazione                                        | ai fini della normativa      | *               |
|                                  | DOC 301                    | sismica, presso   | la Provincia di Genova                                              |                                                                    | teres dell'encore encodes di conse                                     |                              |                 |
|                                  | 000_301                    | Dichiarazione s   | i professionista abilitato di con                                   | formità degli elaborati di proce                                   | tone dell'opera oggetto di sanat<br>tto alle disposizioni vigenti in m | oria<br>ateria relative al   | -               |
|                                  | DOC_302                    | superamento d     | elle barriere architettoniche                                       | iornina degli elaboraci di proge                                   | teo ane disposizioni vigenti in m                                      | averta, relative at          | *               |
|                                  | DOC_308                    | Dichiarazione o   | irca l'inesistenza di altri parche                                  | ggi pertinenziali già asserviti                                    |                                                                        |                              | *               |
|                                  | DOC_309                    | Dichiarazione d   | i assoggettamento a vincolo per                                     | rtinenziale di tutti i parcheggi p                                 | previsti o di parte di essi, ovvero                                    | o atto di asservimento dei   | ±.              |
|                                  | DOC 310                    | Dichiarazione d   | el richiedente circa il conferim                                    | ento in discarica di rocce e ter                                   | re da scavo derivanti dall'interve                                     | ento e o il loro riutilizzo  | ± .             |
|                                  | 000_010                    | eremanazione u    | er nemedence en ea n'eomernin                                       | ento in distantea un rocce e terr                                  | e au seato derittarici dall'incerve                                    |                              |                 |

Al termine dell'operazione di invio delle integrazioni il Referente digitale riceverà una comunicazione all'indirizzo PEC fornito con l'iscrizione al portale.

Allo scopo di evitare malfunzionamenti del sistema si raccomanda di non superare il limite di 30MB per l'invio dei file.